# CONOCIMIENTOS BÁSICOS SOBRE TIFLOTECNOLOGÍA

# (UTILIDADES, SUGERENCIAS Y TRUCOS)

Autores:

Marta Alegría Fernández Lina Apástegui Nadal Rosa María Garrido Feijoo José Antonio Muñoz Sevilla Nieves Santorum Martín Carmen Sanz Moreno

Coordinados por: José Antonio Muñoz Sevilla

# MANUAL DEL USUARIO

# DIRECCIÓN GENERAL ONCE DIRECCIÓN DE AUTONOMÍA PERSONAL Y BIENESTAR SOCIAL

Este manual se ha desarrollado expresamente como material didáctico auxiliar para la acción formativa: **"Conocimientos básicos para el manejo y solución de problemas de ayudas técnicas para discapacidad visual."** 

junio de 2003

| 1.1 JUSTIFICACIÓN Y PROPÓSITOS DE ESTE MANUAL       1         1.2 LA SOCIEDAD DE LA INFORMACIÓN       1         1.2.1 Tecnologias estándar y tecnologias especificas:       2         1.2.2 Tiflotecnologia:       2         22.CONOCIMIENTOS BÁSICOS       3         2.1 ESTRUCTURA DE UN PC       3         2.1 INFORMACIÓN de entrada:       3         2.1.1 Dispositivos de entrada:       3         2.1.1 Dispositivos de entrada:       3         2.1.1.2 Dispositivos de entrada:       3         2.1.1.2 Dispositivos de entrada:       3         2.1.1.2 Software:       4         2.2 CONCEPTO DE SISTEMA OPERATIVO (VERSIONES)       4         2.3 CONCEPTO DE SISTEMA OPERATIVO (VERSIONES)       4         2.3 CONCEPTO DE BRAILLE LITERARIO Y BRAILLE COMPUTERIZADO.       5         2.3.1 Signos básicos en braille computerizado       5         2.4 TEORÍA BÁSICA DE COMUNICACIONES       7         3.1 PROGRAMAS DE AMPLIACIÓN DE TEXTO Y GRÁFICO EN PANTALLA DE ORDENADOR       8         3.1.1 Magic       8         3.1.2. PROGRAMAS DE REVISIÓN DE PANTALLA PARA WINDOWS:       9         3.2.1 JAWS       9         3.2.1 JAWS       9         3.2.1 JAWS       9         3.2.1 J                                                                                                    | 1 INTRODUCCIÓN                                                                       | _ 1       |
|----------------------------------------------------------------------------------------------------|--------------------------------------------------------------------------------------|-----------|
| 1.2 LA SOCIEDAD DE LA INFORMACIÓN       1         1.2.1 Tecnologias estándar y tecnologias específicas:       2         1.2.2 Tiflotecnologia:       2         2 CONOCIMIENTOS BÁSICOS       3         2.1 ESTRUCTURA DE UN PC       3         2.1.1 Hardware       3         2.1.1 Dispositivos de entrada:       3         2.1.1.1. Dispositivos de entrada:       3         2.1.1.2. Dispositivos de alinacenamiento:       3         2.1.1.2. Dispositivos de alinacenamiento:       3         2.1.1.2. Dispositivos de alinacenamiento:       3         2.1.2 Software:       4         2.2 CONCEPTO DE SISTEMA OPERATIVO (VERSIONES)       4         2.3 CONCEPTO DE BRAILLE LITERARIO Y BRAILLE COMPUTERIZADO.       5         2.3.1 Signos básicos en braille computerizado       5         2.3.1 Signos básicos en braille computerizado       5         3.1.1 Magic       8         3.1.2 Zoomtext       8         3.1.2 Zoomtext       9         3.2.1.9 JAWS       9         3.2.1.9 JAWS       9         3.2.1.9 JAWS       9         3.2.1.9 JAWS       9         3.2.1.9 JAWS       9         3.2.1.9 JAWS       9         3.2.1.9 JAWS                                                                                                    | 1.1 JUSTIFICACIÓN Y PROPÓSITOS DE ESTE MANUAL                                        | 1         |
| 1.2.1. Tecnologías estándar y tecnologías específicas:       2         1.2.2. Tiflotecnología:       2         2. CONOCIMIENTOS BÁSICOS       3         2.1. ESTRUCTURA DE UN PC       3         2.1.1. Hardware       3         2.1.1. Dispositivos de entrada:       3         2.1.1. Hardware       3         2.1.1.2. Dispositivos de entrada:       3         2.1.1.3. Dispositivos de entrada:       3         2.1.1.4. Dispositivos de entrada:       3         2.1.1.5. Dispositivos de entrada:       3         2.1.1.4. Dispositivos de entrada:       3         2.1.2. Software:       4         2.2. CONCEPTO DE SISTEMA OPERATIVO (VERSIONES)       4         2.3. CONCEPTO DE BRAILLE LITERARIO Y BRAILLE COMPUTERIZADO.       5         2.3.1. Signos básicos en braille computerizado       5         2.4. TEORÍA BÁSICA DE COMUNICACIONES       7         3.AFORMÁTICA Y A INTERNET.       8         3.1.1. PROGRAMAS DE AMPLIACIÓN DE TEXTO Y GRÁFICO EN PANTALLA DE ORDENADOR       8         3.1.1. PROGRAMAS DE REVISIÓN DE PANTALLA PARA WINDOWS:       9         3.2.1. JAWS       9         3.2.1. PROGRAMAS DE RECONOCIMIENTO ÓPTICO DE CARACTERES (OCRS).       10         4.1.1. Open-book       11         Características pri                                                                      | 1.2 LA SOCIEDAD DE LA INFORMACIÓN                                                    | 1         |
| 1.2.2. Tiflotecnología:       2         2 CONOCIMIENTOS BÁSICOS       3         2.1 ESTRUCTURA DE UN PC       3         2.1.1 Hardware       3         2.1.1 Dispositivos de entrada:       3         2.1.1 Dispositivos de estida:       3         2.1.1.2. Dispositivos de estida:       3         2.1.1.3. Dispositivos de altriacenamiento:       3         2.1.1.4. Dispositivos de altriacenamiento:       3         2.1.1.4. Dispositivos de altriacenamiento:       3         2.1.1.4. Dispositivos de altriacenamiento:       3         2.1.2. Software:       4         2.2. CONCEPTO DE SISTEMA OPERATIVO (VERSIONES)       4         2.3. CONCEPTO DE SISTEMA OPERATIVO (VERSIONES)       4         2.3. CONCEPTO DE SISTEMA OPERATIVO (VERSIONES)       5         2.3.1. Signos básicos en braille computerizado       5         2.3.1. Signos básicoa DE COMUNICACIONES       7         3.A.1. PROGRAMAS DE AMPLIACIÓN DE TEXTO Y GRÁFICO EN PANTALLA DE ORDENADOR       8         3.1.1. Magic       8         3.1.2. PROGRAMAS DE REVISIÓN DE PANTALLA PARA WINDOWS:       9         3.2.1. PROGRAMAS DE RECONOCIMIENTO ÓPTICO DE CARACTERES (OCRS).       10         4.1.2. SISTEMAS DE RECONOCIMIENTO ÓPTICO DE CARACTERES (OCRS).       10         4.1.2. Tif                                                | 1.2.1 Tecnologías estándar y tecnologías específicas:                                | 2         |
| 2. CONOCIMIENTOS BÁSICOS       3         2.1 ESTRUCTURA DE UN PC       3         2.1.1. ESTRUCTURA DE UN PC       3         2.1.1. Hardware       3         2.1.1.2. Dispositivos de entrada:       3         2.1.1.3. Dispositivos de entrada:       3         2.1.1.4. Dispositivos de entrada:       3         2.1.1.4. Dispositivos de almacenamiento:       3         2.1.1.4. Dispositivos de almacenamiento:       3         2.1.1.4. Dispositivos de almacenamiento:       3         2.1.2. Software:       4         2.2 CONCEPTO DE SISTEMA OPERATIVO (VERSIONES)       4         2.3 CONCEPTO DE BRAILLE LITERARIO Y BRAILLE COMPUTERIZADO.       5         2.3.1 Signos básicos en braille computerizado       5         2.4 TEORÍA BÁSICA DE COMUNICACIONES       7         3 AYUDAS TÉCNICAS DESTINADAS A POSIBILITAR EL ACCESO A LA       14         INFORMÁTICA Y A INTERNET.       8         3.1 PROGRAMAS DE AMPLIACIÓN DE TEXTO Y GRÁFICO EN PANTALLA DE       0         ORDENADOR       8         3.1.1. Magic       8         3.1.2 Zoomtext       9         3.2.1. JAWS       9         3.2.1. JAWS       9         3.2.1. JAWS       9         3.2.1. JAWS       10 <td>1.2.2 Tiflotecnología:</td> <td>2</td>                                                                                           | 1.2.2 Tiflotecnología:                                                               | 2         |
| 2.1 ESTRUCTURA DE UN PC       3         2.1.1 Hardware       3         2.1.1 Dispositivos de entrada:       3         2.1.1.2. Dispositivos de salida:       3         2.1.1.3. Dispositivos de salida:       3         2.1.1.4. Dispositivos de salida:       3         2.1.1.5. Software:       4         4.2.2. CONCEPTO DE SISTEMA OPERATIVO (VERSIONES)       4         2.3 CONCEPTO DE BRAILLE LITERARIO Y BRAILLE COMPUTERIZADO.       5         2.3.1 Signos básicos en braille computerizado       5         2.4 TEORÍA BÁSICA DE COMUNICACIONES       7         3.AYUDAS TÉCNICAS DESTINADAS A POSIBILITAR EL ACCESO A LA       INFORMÁTICA Y A INTERNET.         8       3.1 PROGRAMAS DE AMPLIACIÓN DE TEXTO Y GRÁFICO EN PANTALLA DE ORDENADOR       8         3.1.1. PROGRAMAS DE AMPLIACIÓN DE TEXTO Y GRÁFICO EN PANTALLA DE ORDENADOR       8         3.1.1. Ragic       8       3         3.1.2. Zoomtext       9       9         3.2.1. JAWS       9       9         3.2.1. JAWS       9       9         4.1. SISTEMAS DE RECONOCIMIENTO ÓPTICO DE CARACTERES (OCRS).       10         4.1.1. Open-book       11       11         Características principales:       12         Funcionamiento básico       12                                                                                               | 2 CONOCIMIENTOS BÁSICOS                                                              | _ 3       |
| 2.1.1. Hardware       3         2.1.1.2. Dispositivos de entrada:       3         2.1.1.2. Dispositivos de salida:       3         2.1.1.3. Dispositivos de entrada:       3         2.1.1.4. Dispositivos de almacenamiento:       3         2.1.1.4. Dispositivos de almacenamiento:       3         2.1.2. Software:       4         2.2. CONCEPTO DE SISTEMA OPERATIVO (VERSIONES)       4         2.3. CONCEPTO DE BRAILLE LITERARIO Y BRAILLE COMPUTERIZADO.       5         2.3.1. Signos básicos en braille computerizado       5         2.3.1. Signos básicos en braille computerizado       5         2.4. TEORÍA BÁSICA DE COMUNICACIONES       7         3.AYUDAS TÉCNICAS DESTINADAS A POSIBILITAR EL ACCESO A LA       14         INFORMÁTICA Y A INTERNET.       8         3.1. PROGRAMAS DE AMPLIACIÓN DE TEXTO Y GRÁFICO EN PANTALLA DE       8         3.1.1. Magic       8         3.1.2. Zoomtext       9         3.2.1. JAWS       9         3.2.1. JAWS       9         3.2.1. JAWS       9         3.2.1. JAWS       9         3.2.1. JAWS       11         4.1.2. Tifloscan       12 <i>Características principales:</i> 12         Funcionamiento básico       12                                                                                                    | 2.1 ESTRUCTURA DE UN PC                                                              | 3         |
| 2.1.1.1. Dispositivos de entrada:       3         2.1.1.2. Dispositivos de salida:       3         2.1.1.3. Dispositivos de salida:       3         2.1.1.4. Dispositivos de almacenamiento:       3         2.1.2. Software:       4         2.2. CONCEPTO DE SISTEMA OPERATIVO (VERSIONES)       4         2.3. CONCEPTO DE BRAILLE LITERARIO Y BRAILLE COMPUTERIZADO.       5         2.3.1. Signos básicos en braille computerizado       5         2.3.1. Signos básicos en braille computerizado       5         2.4. TEORÍA BÁSICA DE COMUNICACIONES       7         3.AYUDAS TÉCNICAS DESTINADAS A POSIBILITAR EL ACCESO A LA       LA         INFORMÁTICA Y A INTERNET.       8         3.1. PROGRAMAS DE AMPLIACIÓN DE TEXTO Y GRÁFICO EN PANTALLA DE       8         3.1.1. Magic       8         3.1.2. Zoomtext       9         3.2.1.3. JAWS       9         3.2.1.3. JAWS       9         4.AYUDAS TÉCNICAS DESTINADAS A PERMITIR LA LECTURA DE TEXTOS EN         SOPORTE TRADICIONAL       10         4.1.2. Tilloscan       11         Características principales:       12         Funcionamiento básico       12         Funcionamiento básico       12         Funcionamiento básico       12         Funci                                                                                                | 2.1.1 Hardware                                                                       | 3         |
| 2.2 CONCEPTO DE SISTEMA OPERATIVO (VERSIONES)       4         2.3 CONCEPTO DE BRAILLE LITERARIO Y BRAILLE COMPUTERIZADO.       5         2.3.1 Signos básicos en braille computerizado       5         2.4 TEORÍA BÁSICA DE COMUNICACIONES       7         3AYUDAS TÉCNICAS DESTINADAS A POSIBILITAR EL ACCESO A LA INFORMÁTICA Y A INTERNET.       8         3.1 PROGRAMAS DE AMPLIACIÓN DE TEXTO Y GRÁFICO EN PANTALLA DE ORDENADOR       8         3.1.1 Magic       8         3.1.2 Zoomtext       9         3.2 PROGRAMAS DE REVISIÓN DE PANTALLA PARA WINDOWS:       9         3.2 PROGRAMAS DE REVISIÓN DE PANTALLA PARA WINDOWS:       9         3.2 PROGRAMAS DE REVISIÓN DE PANTALLA PARA WINDOWS:       9         3.2.1 JAWS       9         4AYUDAS TÉCNICAS DESTINADAS A PERMITIR LA LECTURA DE TEXTOS EN SOPORTE TRADICIONAL       10         4.1 SISTEMAS DE RECONOCIMIENTO ÓPTICO DE CARACTERES (OCRS).       10         4.1.1 Open-book       11         Características principales:       12         5AYUDAS TÉCNICAS QUE PERMITEN LA ESCRITURA, Y TRATAMIENTO DE LA INFORMACIÓN EN BRAILLE.       14         5.1.1.2. DEscripción       14         5.1.1.3. Utilidad: dónde, cómo y cuándo se puede aplicar.       14         5.1.1.4. Prestaciones principales del producto       14         5.1.1.5. Conf | <ul> <li>2.1.1.1 Dispositivos de entrada:</li></ul>                                  | 4         |
| 2.3 CONCEPTO DE BRAILLE LITERARIO Y BRAILLE COMPUTERIZADO.       5         2.3.1 Signos básicos en braille computerizado       5         2.4 TEORÍA BÁSICA DE COMUNICACIONES       7         3AYUDAS TÉCNICAS DESTINADAS A POSIBILITAR EL ACCESO A LA INFORMÁTICA Y A INTERNET.       8         3.1 PROGRAMAS DE AMPLIACIÓN DE TEXTO Y GRÁFICO EN PANTALLA DE ORDENADOR       8         3.1 PROGRAMAS DE AMPLIACIÓN DE TEXTO Y GRÁFICO EN PANTALLA DE ORDENADOR       8         3.1 PROGRAMAS DE REVISIÓN DE PANTALLA PARA WINDOWS:       9         3.2 PROGRAMAS DE REVISIÓN DE PANTALLA PARA WINDOWS:       9         3.2 PROGRAMAS DE REVISIÓN DE PANTALLA PARA WINDOWS:       9         3.2.1 JAWS       9         3.2.1 JAWS       9         4.1 SISTEMAS DE RECONOCIMIENTO ÓPTICO DE CARACTERES (OCRS).       10         4.1 Open-book       11 <i>Características principales:</i> 12 <i>Laracterísticas principales:</i> 12         5AYUDAS TÉCNICAS QUE PERMITEN LA ESCRITURA, Y TRATAMIENTO DE LA INFORMACIÓN EN BRAILLE.       14         5.1.1 Braille hablado       14         5.1.1.2. Descripción       14         5.1.1.3. Utilidad: dónde, cómo y cuándo se puede aplicar.       14         5.1.1.4. Prestaciones principales del producto para el usuario.       15         5.1.1.5. Configuració             | 2.2 CONCEPTO DE SISTEMA OPERATIVO (VERSIONES)                                        | 4         |
| 2.3.1 Signos básicos en braille computerizado       5         2.4 TEORÍA BÁSICA DE COMUNICACIONES       7         3AYUDAS TÉCNICAS DESTINADAS A POSIBILITAR EL ACCESO A LA INFORMÁTICA Y A INTERNET.       8         3.1. PROGRAMAS DE AMPLIACIÓN DE TEXTO Y GRÁFICO EN PANTALLA DE ORDENADOR       8         3.1.1. PROGRAMAS DE AMPLIACIÓN DE TEXTO Y GRÁFICO EN PANTALLA DE ORDENADOR       8         3.1.1. Magic       8         3.1.2. Zoomtext       9         3.2. PROGRAMAS DE REVISIÓN DE PANTALLA PARA WINDOWS:       9         3.2.1. JAWS       9         4AYUDAS TÉCNICAS DESTINADAS A PERMITIR LA LECTURA DE TEXTOS EN SOPORTE TRADICIONAL       10         4.1 SISTEMAS DE RECONOCIMIENTO ÓPTICO DE CARACTERES (OCRS).       10         4.1.1. Open-book       11 <i>Características principales:</i> 12 <i>Funcionamiento básico</i> 12 <i>Funcionamiento básico</i> 12         5AYUDAS TÉCNICAS QUE PERMITEN LA ESCRITURA, Y TRATAMIENTO DE LA INFORMACIÓN EN BRAILLE.       14         5.1.1. Braille hablado       14         5.1.1.2. Descripción       14         5.1.1.3. Utilidad: dónde, cómo y cuándo se puede aplicar.       14         5.1.1.5. Configuración y personalización del producto para el usuario.       15                                                                              | 2.3 CONCEPTO DE BRAILLE LITERARIO Y BRAILLE COMPUTERIZADO.                           | 5         |
| 2.4. TEORÍA BÁSICA DE COMUNICACIONES       7         3AYUDAS TÉCNICAS DESTINADAS A POSIBILITAR EL ACCESO A LA INFORMÁTICA Y A INTERNET.       8         3.1. PROGRAMAS DE AMPLIACIÓN DE TEXTO Y GRÁFICO EN PANTALLA DE ORDENADOR       8         3.1. PROGRAMAS DE AMPLIACIÓN DE TEXTO Y GRÁFICO EN PANTALLA DE ORDENADOR       8         3.1.1. Magic       8         3.1.2. Zoomtext       9         3.2. PROGRAMAS DE REVISIÓN DE PANTALLA PARA WINDOWS:       9         3.2.1. JAWS       9         4AYUDAS TÉCNICAS DESTINADAS A PERMITIR LA LECTURA DE TEXTOS EN SOPORTE TRADICIONAL       10         4.1. SISTEMAS DE RECONOCIMIENTO ÓPTICO DE CARACTERES (OCRS).       10         4.1 Open-book       11         Características principales:       12         Funcionamiento básico       12         5AYUDAS TÉCNICAS QUE PERMITEN LA ESCRITURA, Y TRATAMIENTO DE LA INFORMACIÓN EN BRAILLE.       14         5.1.1. ANOTADORES ELECTRÓNICOS PARLANTES       14         5.1.1.3. Utilidad: dónde, cómo y cuándo se puede aplicar.       14         5.1.1.3. Utilidad: dónde, cómo y cuándo se puede aplicar.       14         5.1.1.5. Configuración y personalización del producto para el usuario.       15                                                                                                    | 2.3.1 Signos básicos en braille computerizado                                        | 5         |
| 3AYUDAS TÉCNICAS DESTINADAS A POSIBILITAR EL ACCESO A LA         INFORMÁTICA Y A INTERNET.       8         3.1 PROGRAMAS DE AMPLIACIÓN DE TEXTO Y GRÁFICO EN PANTALLA DE         ORDENADOR       8         3.1 PROGRAMAS DE AMPLIACIÓN DE TEXTO Y GRÁFICO EN PANTALLA DE         ORDENADOR       8         3.1 PROGRAMAS DE REVISIÓN DE PANTALLA PARA WINDOWS:       9         3.2 PROGRAMAS DE REVISIÓN DE PANTALLA PARA WINDOWS:       9         3.2.1 JAWS       9         4AYUDAS TÉCNICAS DESTINADAS A PERMITIR LA LECTURA DE TEXTOS EN         SOPORTE TRADICIONAL       10         4.1 SISTEMAS DE RECONOCIMIENTO ÓPTICO DE CARACTERES (OCRS).       10         4.1 Open-book       11         Características principales:       12         Funcionamiento básico       12         Funcionamiento básico       12         SAYUDAS TÉCNICAS QUE PERMITEN LA ESCRITURA, Y TRATAMIENTO DE LA         INFORMACIÓN EN BRAILLE.       14         5.1 ANOTADORES ELECTRÓNICOS PARLANTES       14         5.1.1 Unitidad: dónde, cómo y cuándo se puede aplicar.       14         5.1.1.3. Utilidad: dónde, cómo y cuándo se puede aplicar.       14         5.1.1.3. Configuración y personalización del producto para el usuario.       15                                                                                    | 2.4 TEORÍA BÁSICA DE COMUNICACIONES                                                  | 7         |
| 3.1 PROGRAMAS DE AMPLIACIÓN DE TEXTO Y GRÁFICO EN PANTALLA DE ORDENADOR       8         3.1.1 Magic       8         3.1.1 Magic       8         3.1.2 Zoomtext       9         3.2 PROGRAMAS DE REVISIÓN DE PANTALLA PARA WINDOWS:       9         3.2.1 JAWS       9         4AYUDAS TÉCNICAS DESTINADAS A PERMITIR LA LECTURA DE TEXTOS EN SOPORTE TRADICIONAL       10         4.1 SISTEMAS DE RECONOCIMIENTO ÓPTICO DE CARACTERES (OCRS).       10         4.1.1 Open-book       11         Características principales:       11         4.1.2 Tifloscan       12 <i>Características principales:</i> 12         5AYUDAS TÉCNICAS QUE PERMITEN LA ESCRITURA, Y TRATAMIENTO DE LA INFORMACIÓN EN BRAILLE.       14         5.1 ANOTADORES ELECTRÓNICOS PARLANTES       14         5.1.1 Braille hablado       14         5.1.1.2. Descripción       14         5.1.1.3. Utilidad: dónde, cómo y cuándo se puede aplicar.       14         5.1.1.4 Prestaciones principales del producto.       15         5.1.1.5. Configuración y personalización del producto para el usuario.       15                                                                                                    | 3AYUDAS TÉCNICAS DESTINADAS A POSIBILITAR EL ACCESO A INFORMÁTICA Y A INTERNET.      | LA<br>_ 8 |
| 3.1.1 Magic       8         3.1.2 Zoomtext       9         3.2 PROGRAMAS DE REVISIÓN DE PANTALLA PARA WINDOWS:       9         3.2.1 JAWS       9         4AYUDAS TÉCNICAS DESTINADAS A PERMITIR LA LECTURA DE TEXTOS EN SOPORTE TRADICIONAL       10         4.1 SISTEMAS DE RECONOCIMIENTO ÓPTICO DE CARACTERES (OCRS).       10         4.1 SISTEMAS DE RECONOCIMIENTO ÓPTICO DE CARACTERES (OCRS).       10         4.1 Open-book       11         Características principales:       11         4.1.2 Tifloscan       12         Funcionamiento básico       12         5AYUDAS TÉCNICAS QUE PERMITEN LA ESCRITURA, Y TRATAMIENTO DE LA INFORMACIÓN EN BRAILLE.       14         5.1 ANOTADORES ELECTRÓNICOS PARLANTES       14         5.1.1 Braille hablado       14         5.1.1.2.Descripción       14         5.1.1.3. Utilidad: dónde, cómo y cuándo se puede aplicar.       14         5.1.1.4 Prestaciones principales del producto.       15         5.1.1.5. Configuración y personalización del producto para el usuario.       15                                                                                                    | 3.1 PROGRAMAS DE AMPLIACIÓN DE TEXTO Y GRÁFICO EN PANTALLA ORDENADOR                 | DE<br>8   |
| 3.1.2 Zoomtext       9         3.2 PROGRAMAS DE REVISIÓN DE PANTALLA PARA WINDOWS:       9         3.2.1 JAWS       9         4AYUDAS TÉCNICAS DESTINADAS A PERMITIR LA LECTURA DE TEXTOS EN SOPORTE TRADICIONAL       10         4.1 SISTEMAS DE RECONOCIMIENTO ÓPTICO DE CARACTERES (OCRS).       10         4.1 Open-book       11         Características principales:       11         4.1.2 Tifloscan       12         Características principales:       12         5AYUDAS TÉCNICAS QUE PERMITEN LA ESCRITURA, Y TRATAMIENTO DE LA       14         5.1 ANOTADORES ELECTRÓNICOS PARLANTES       14         5.1.1 Braille hablado       14         5.1.1.2. Descripción       14         5.1.1.3. Utilidad: dónde, cómo y cuándo se puede aplicar.       14         5.1.1.5. Configuración y personalización del producto para el usuario.       15                                                                                                    | 3.1.1 Magic                                                                          | 8         |
| 3.2 PROGRAMAS DE REVISIÓN DE PANTALLA PARA WINDOWS:       9         3.2.1 JAWS       9         4AYUDAS TÉCNICAS DESTINADAS A PERMITIR LA LECTURA DE TEXTOS EN         SOPORTE TRADICIONAL       10         4.1 SISTEMAS DE RECONOCIMIENTO ÓPTICO DE CARACTERES (OCRS).       10         4.1 Open-book       11         Características principales:       11         4.1.2 Tifloscan       12         Características principales:       12         5AYUDAS TÉCNICAS QUE PERMITEN LA ESCRITURA, Y TRATAMIENTO DE LA       14         5.1 ANOTADORES ELECTRÓNICOS PARLANTES       14         5.1.1 Braille hablado       14         5.1.1.2. Descripción       14         5.1.1.3. Utilidad: dónde, cómo y cuándo se puede aplicar.       14         5.1.1.4 Prestaciones principales del producto.       15         5.1.1.5. Configuración y personalización del producto para el usuario.       15                                                                                                    | 3.1.2 Zoomtext                                                                       | 9         |
| 3.2.1 JAWS       9         4AYUDAS TÉCNICAS DESTINADAS A PERMITIR LA LECTURA DE TEXTOS EN SOPORTE TRADICIONAL       10         4.1 SISTEMAS DE RECONOCIMIENTO ÓPTICO DE CARACTERES (OCRS).       10         4.1 Open-book       11         Características principales:       11         4.1.2 Tifloscan       12 <i>Características principales:</i> 12         5AYUDAS TÉCNICAS QUE PERMITEN LA ESCRITURA, Y TRATAMIENTO DE LA       14         INFORMACIÓN EN BRAILLE.       14         5.1 ANOTADORES ELECTRÓNICOS PARLANTES       14         5.1.1 Braille hablado       14         5.1.1.2. Descripción       14         5.1.1.3. Utilidad: dónde, cómo y cuándo se puede aplicar.       14         5.1.1.4 Prestaciones principales del producto       15         5.1.1.5. Configuración y personalización del producto para el usuario.       15                                                                                                    | 3.2 PROGRAMAS DE REVISIÓN DE PANTALLA PARA WINDOWS:                                  | 9         |
| 4AYUDAS TÉCNICAS DESTINADAS A PERMITIR LA LECTURA DE TEXTOS EN SOPORTE TRADICIONAL                                                                                                    | 3.2.1 JAWS                                                                           | 9         |
| 4.1 SISTEMAS DE RECONOCIMIENTO ÓPTICO DE CARACTERES (OCRS).       10         4.1.1- Open-book       11         Características principales:       11         4.1.2 Tifloscan       12         Características principales:       12         Funcionamiento básico       12         5AYUDAS TÉCNICAS QUE PERMITEN LA ESCRITURA, Y TRATAMIENTO DE LA         INFORMACIÓN EN BRAILLE.       14         5.1 ANOTADORES ELECTRÓNICOS PARLANTES       14         5.1.1. Braille hablado       14         5.1.1.2.Descripción       14         5.1.1.3. Utilidad: dónde, cómo y cuándo se puede aplicar.       14         5.1.1.4 Prestaciones principales del producto para el usuario.       15         5.1.1.5. Configuración y personalización del producto para el usuario.       15                                                                                                    | 4AYUDAS TÉCNICAS DESTINADAS A PERMITIR LA LECTURA DE TEXTOS<br>SOPORTE TRADICIONAL   | EN<br>10  |
| 4.1.1 Open-book       11         Características principales:       11         4.1.2 Tifloscan       12         Características principales:       12         Funcionamiento básico       12         5AYUDAS TÉCNICAS QUE PERMITEN LA ESCRITURA, Y TRATAMIENTO DE LA       14         INFORMACIÓN EN BRAILLE.       14         5.1 ANOTADORES ELECTRÓNICOS PARLANTES       14         5.1.1 Braille hablado       14         5.1.1 Braille hablado       14         5.1.1.2.Descripción       14         5.1.1.3. Utilidad: dónde, cómo y cuándo se puede aplicar.       14         5.1.1.4 Prestaciones principales del producto para el usuario.       15         5.1.1.5. Configuración y personalización del producto para el usuario.       15                                                                                                    | 4.1 SISTEMAS DE RECONOCIMIENTO ÓPTICO DE CARACTERES (OCRS).                          | _10       |
| Características principales:       11         4.1.2 Tifloscan       12         Características principales:       12         Funcionamiento básico       12         5AYUDAS TÉCNICAS QUE PERMITEN LA ESCRITURA, Y TRATAMIENTO DE LA       14         INFORMACIÓN EN BRAILLE.       14         5.1 ANOTADORES ELECTRÓNICOS PARLANTES       14         5.1.1 Braille hablado       14         5.1.1.2. Descripción       14         5.1.1.3. Utilidad: dónde, cómo y cuándo se puede aplicar.       14         5.1.1.4 Prestaciones principales del producto       15         5.1.1.5. Configuración y personalización del producto para el usuario.       15                                                                                                    | 4.1.1 Open-book                                                                      | 11        |
| 4.1.2 Tifloscan       12         Características principales:       12         Funcionamiento básico       12         5AYUDAS TÉCNICAS QUE PERMITEN LA ESCRITURA, Y TRATAMIENTO DE LA       12         INFORMACIÓN EN BRAILLE.       14         5.1 ANOTADORES ELECTRÓNICOS PARLANTES       14         5.1.1 Braille hablado       14         5.1.1.2. Descripción       14         5.1.1.3. Utilidad: dónde, cómo y cuándo se puede aplicar       14         5.1.1.4 Prestaciones principales del producto       15         5.1.1.5. Configuración y personalización del producto para el usuario.       15                                                                                                    | Características principales:                                                         |           |
| Características principales:       12         Funcionamiento básico       12         5AYUDAS TÉCNICAS QUE PERMITEN LA ESCRITURA, Y TRATAMIENTO DE LA       14         INFORMACIÓN EN BRAILLE.       14         5.1 ANOTADORES ELECTRÓNICOS PARLANTES       14         5.1.1- Braille hablado       14         5.1.1 Braille hablado       14         5.1.1.2.Descripción       14         5.1.1.3. Utilidad: dónde, cómo y cuándo se puede aplicar                                                                                                    | 4.1.2 Tifloscan                                                                      | _12       |
| 5AYUDAS TÉCNICAS QUE PERMITEN LA ESCRITURA, Y TRATAMIENTO DE LA         INFORMACIÓN EN BRAILLE.       14         5.1 ANOTADORES ELECTRÓNICOS PARLANTES       14         5.1.1 Braille hablado       14         5.1.1.2. Descripción       14         5.1.1.3. Utilidad: dónde, cómo y cuándo se puede aplicar                                                                                                    | Características principales:                                                         |           |
| 5AYUDAS TECNICAS QUE PERMITEN LA ESCRITURA, Y TRATAMIENTO DE LA INFORMACIÓN EN BRAILLE.       14         5.1 ANOTADORES ELECTRÓNICOS PARLANTES       14         5.1.1 Braille hablado       14         5.1.1 Braille hablado       14         5.1.1.2. Descripción       14         5.1.1.3. Utilidad: dónde, cómo y cuándo se puede aplicar                                                                                                    | Funcionamiento basico12                                                              |           |
| 5.1 ANOTADORES ELECTRÓNICOS PARLANTES       14         5.1.1 Braille hablado       14         5.1.1.1. Introducción:       14         5.1.1.2. Descripción       14         5.1.1.3. Utilidad: dónde, cómo y cuándo se puede aplicar.       14         5.1.1.4 Prestaciones principales del producto       15         5.1.1.5. Configuración y personalización del producto para el usuario.       15                                                                                                    | 5AYUDAS TÉCNICAS QUE PERMITEN LA ESCRITURA, Y TRATAMIENTO DE INFORMACIÓN EN BRAILLE. | LA<br>14  |
| 5.1.1 Braille hablado14       14         5.1.1.1.Introducción:14       14         5.1.1.2.Descripción                                                                                                    | 5.1 ANOTADORES ELECTRÓNICOS PARLANTES                                                | _14       |
| 5.1.1.1.Introducción:                                                                                                    | 5.1.1 Braille hablado                                                                | _14       |
| 5.1.1.2.Descripción14<br>5.1.1.3. Utilidad: dónde, cómo y cuándo se puede aplicar                                                                                                    | 5.1.1.1.Introducción:14                                                              |           |
| 5.1.1.3. Utilidad: donde, como y cuando se puede aplicar                                                                                                    | 5.1.1.2.Descripción                                                                  |           |
| 5.1.1.5. Configuración y personalización del producto para el usuario 15                                                                                                    | 5.1.1.3. Utilidad: donde, como y cuando se puede aplicar                             |           |
|                                                                                                    | 5.1.1.5. Configuración y personalización del producto para el usuario.               | _ 15      |

| 5.1.2 Braille-lite                                                     | 16            |
|------------------------------------------------------------------------|---------------|
| 5.1.3 Sonobraille                                                      | 16            |
| 5.1.3.1. Introducción:                                                 |               |
| 5.1.3.2. Descripción:                                                  |               |
| 5.1.3.3 Utilidad: dónde, cómo y cuándo se puede aplicar                |               |
| 5.1.3.4 Prestaciones principales del producto                          | 18            |
|                                                                        | 70<br>        |
|                                                                        | _ 10          |
| 5.2.1 Unidad de Discos                                                 | 18            |
| 5.2.1.1 Conexion de braille hablado a unidad de discos                 |               |
| 5.2.2.7.2. Concentrate concentration a unitada de discos               | 19            |
| 5.2.2. Impresoras una                                                  | _ 10          |
| 5.2.2.2. Conexión de Braille hablado plus a impresora tinta            |               |
| 5.2.3 Impresoras Braille                                               | _ 20          |
| 5.2.3.1 Conexión de Sonobraille a impresora braille                    |               |
| 5.2.4 Ordenadores                                                      | 20            |
| 5.2.4.1 Conexión de Sonobraille a teclado de PC20                      |               |
| 5.2.4.2 Conexión de Sonobraille a PC de sobremesa                      |               |
| 5.2.4.3 Conexión de Braille hablado a PC de sobremesa                  |               |
| 5.2.4.4 Conexión de dos Braille nablado entre si                       |               |
| 5.2.4.3 Conexion de dos Sonobraine entre si                            | 21            |
|                                                                        |               |
| 6 MATERIAL EDUCATIVO INFORMATICO.                                      | _ 22          |
| 6.1 PROGRAMAS LÚDICO-DIDÁCTICOS PARA ORDENADOR                         | 22            |
| 6.1.1 Conversacionales en modo texto                                   | 22            |
| 6.1.1.2 El desafío de Dunning Cross                                    |               |
| 6.1.1.3 En Tierra Bárbara22                                            |               |
| 6.1.1.4 Interpol22                                                     |               |
| 6.1.2 Juegos multimedia:                                               | _22           |
| 6.1.2.1 Cuentos clasicos: "Diviertete y aprende con" (Espanoi/ingles)_ | _ 22          |
| 6.1.3 Juegos de aventuras y accion                                     | 23            |
| 6.1.3.1 Los Secretos de la VIIIa del Agua                              |               |
| 6.1.3.3 Aventuras en el tiempo (Español/Inglés)                        |               |
| 6.1.3.4 Invasión Alienígena (Español/Inglés)                           |               |
| 6.2 ENCICLOPEDIAS, DICCIONARIOS Y TUTORIALES                           | 23            |
| 6.2.1 Enciclopedias                                                    | 23            |
| 6.2.1.1 Larousse 2000                                                  |               |
| 6.2.1.2 Otras Enciclopedias accesibles                                 |               |
| 6.2.2 Diccionarios                                                     | 24            |
| 6.2.2.1 DILE (Diccionario Informatizado Larousse Electrónico)24        |               |
| 6.2.2.2 DABIN (Español⇔Inglés. Español⇔Francés)24                      |               |
| 6.2.2.3 DIRAE (Diccionario para Invidentes de la Real Academia Españo  | <i>la)</i> 24 |
| 6.2.2.4 Utros Diccionarios accesibles                                  | 04            |
| 6.2.2.1 Tutorial do Windows 09                                         | 24            |
| 6.2.3.2 D.I.O. (Dactilografía Interactiva ONCE)                        |               |

| 6.2.4 ¿Qué puedo hacer en internet?                               | .24 |
|-------------------------------------------------------------------|-----|
| 6.3 REQUISITOS MÍNIMOS DEL ORDENADOR                              | 26  |
| 7 AYUDAS TÉCNICAS PARA PRODUCCIÓN DE TEXTO EN BRAILLE             | 29  |
| 7.1 IMPRESORAS BRAILLE DE BAJA Y MEDIA TIRADA.                    | 29  |
| 7.1.1 Porta-Thiel                                                 | 29  |
| 7.1.1.1 Descripción29<br>7.1.1.2 Configuración- Parámetros        |     |
| 7.1.2 Romeo                                                       | 29  |
| 7.1.2.1 Descripción                                               |     |
| 7.2 PROGRAMAS DE CONVERSIÓN DE TEXTO A BRAILLE                    | .34 |
| 7.2.1 Cobra                                                       | .34 |
| 7.2.2 Cobrawin                                                    | .34 |
| ANEXO I: COMANDOS BÁSICOS DE APLICACIONES ESTÁNDAR Y ESPECÍFICAS. | 36  |
| ANEXO II GLOSARIO DE TÉRMINOS                                     | 49  |
| ANEXO III: TRUCOS, SUGERENCIAS Y UTILIDADES                       | 51  |
| ANEXO IV: CLASIFICACIÓN FUNCIONAL POR DISCAPACIDAD VISUAL         | 61  |

# **1.- INTRODUCCIÓN**

Este manual ha sido diseñado para servir de recurso básico para el profesorado que atiende a alumnos de los diversos niveles educativos con discapacidad visual. El contenido ha sido cuidadosamente seleccionado a partir de la información acumulada sobre los problemas y necesidades planteadas por los maestros en su labor diaria con respecto a los alumnos que utilizan ayudas técnicas para compensar su dificultad visual.

Debe quedar claro que éste no es un manual técnico, concretamente los autores han huido todo lo posible de tecnicismos innecesarios y han preferido sacrificar el rigor tecnológico en favor de la comprensión de los destinatarios.

A pesar de no ser un libro sobre tecnología, sí hemos de tener en cuenta que su contenido versa sobre instrumentos técnicos y por tanto algunos conceptos básicos sobre tecnología ha sido inevitable incluir, no obstante se tratan muy someramente y se describen con claridad en un glosario de términos.

# 1.1.- Justificación y propósitos de este manual

Desde el inicio del proyecto, los autores han tenido muy claro lo que debía y lo que no debía contener este manual. Siendo conscientes de la importancia que poco a poco ha ido cobrando la tecnología en nuestra sociedad y su influencia en los recursos tecnológicos para alumnos con necesidades educativas especiales, pensamos que nuestros alumnos con discapacidad visual debían tener la garantía de que, junto a los apoyos educativos proporcionados por los maestros, iban a recibir también la asistencia básica cuando se encuentren con dificultades en su tarea diaria al utilizar tecnología en cualquiera de sus diferentes ámbitos.

Debido a las diferencias interindividuales de conocimientos en el manejo de dispositivos de tiflotecnología por parte de los maestros, creemos imprescindible asegurar un mínimo de competencia en la materia y homogeneizar los conocimientos para los maestros como agentes educativos que más directamente se relacionan con el alumno, así como para el asesoramiento a otros profesores y a los familiares. Este es pues el propósito y la razón que justifica la redacción de este manual.

# 1.2.- La sociedad de la información

Sobran diariamente argumentos para justificar la acuñación del término sociedad de la información o sociedad del conocimiento para referirnos al volumen de acontecimientos, información y datos con que somos bombardeados constantemente. Cada vez con mayor profusión la información se trata y se intercambia en formato digital. Ello hace que inevitablemente debamos utilizar los dispositivos digitales y que por tanto, sin constituir un fin en sí mismos, sí necesitemos manejar los productos digitales si queremos acceder y procesar información rápida y eficazmente.

Muy recientemente se viene hablando del término "brecha digital" e incluso "info-exclusión" haciendo referencia con ello al riesgo que se corre de quedar culturalmente aislados si no somos capaces de adecuar nuestros procedimientos y actualizar nuestros métodos para trabajar en condiciones de eficacia con los medios técnicos. Por tanto, a diferencia de otro tipo de conocimientos que podemos optar por adquirirlos o no, en el caso de la tecnología no parece que sea de libre elección su aprendizaje, ya que está presente en todas las actividades de la vida y es el vehículo a través del cual accedemos a la mayor parte de la información.

# 1.2.1.- Tecnologías estándar y tecnologías específicas:

Conviene clarificar qué se entiende por tecnología estándar y por tecnología específica. La primera es aquella que en su diseño y fabricación no ha tenido en cuenta la satisfacción de necesidades específicas de colectivos con importantes carencias y por tanto se dirige o bien al público en general sin características muy definidas, o bien a un sector de población con características y necesidades determinadas.

Por el contrario dentro del grupo de tecnología específica se encuentran aquellos productos que han sido diseñados y fabricados teniendo en cuenta las necesidades físicas, sensoriales o intelectuales de un colectivo que precisamente por su discapacidad no puede utilizar satisfactoriamente la tecnología estándar y necesitan de alguna ayuda compensatoria como instrumento de acceso a ésta.

# 1.2.2.- Tiflotecnología:

Se entiende por tiflotecnología el conjunto de conocimientos, técnicas y recursos encaminados a procurar a los ciegos y deficientes visuales los medios oportunos para la correcta utilización de la tecnología.

En un sentido más específico la tiflotecnología sería entendida como la tecnología aplicada a compensar la restricción producida como consecuencia de la deficiencia visual.

# **2.- CONOCIMIENTOS BÁSICOS**

## 2.1.- Estructura de un Pc

#### 2.1.1.- Hardware

Se llama Hardware o todos los elementos que componen físicamente un equipo informático. Los elementos que forman el Hardware son:

#### 2.1.1.1.- Dispositivos de entrada:

Son aquellos por los que podemos introducir al ordenador los datos que queremos tratar. Tenemos los siguientes:

- **EL TECLADO**: Con todo lo necesario para escribir en el ordenador.
- **JOYSTICK**: Especie de palanca, utilizada normalmente para jugar.
- RATÓN
- DISQUETERA: Unidad de entrada del disquete.¿?
- **CD-ROM**: Medio de almacenamiento de información de gran capacidad y rápido acceso.

#### 2.1.1.2.- Dispositivos de salida:

Son los que nos presentan la información procesada por el ordenador:

- **MONITOR**: presenta en una pantalla la información.
- **IMPRESORA**: presenta escrita la información.
- MÓDEM: Transforma las señales digitales del ordenador en analógicas de la comunicación telefónica y viceversa.
- ESCÁNER: Realiza una "fotografía digital" de un documento y la envía al ordenador para ser procesada.

## 2.1.1.3. Dispositivo Central:

- UNIDAD CENTRAL DE PROCESO (CPU): su integrante principal es un Circuito integrado (microprocesador) en el cual se procesan las instrucciones de los programas que utiliza el ordenador(Software)y se controla el funcionamiento de los distintos componentes del mismo(Hardware). La unidad básica en la que se mide la velocidad a la que trabaja el microprocesador se denomina megaherzio(Mhz).
- MEMORIA: existen dos tipos de memoria: la principal o de trabajo o temporal y la total o permanente.

#### 2.1.1.4. Dispositivos de almacenamiento:

- MEMORIA RAM: (Memoria de Acceso Aleatorio), es la parte del ordenador en la que se almacena temporalmente la información necesaria para ejecutarse un programa.
- **DISCOS**: Pueden ser de dos tipos:

-Discos Blandos: Llamados también disquetes están formados por una superficie plástica con capacidad de ser imantada.

-*Disco Duro:* Fabricado en aluminio o material cerámico y recubierto de una superficie magnetizable.

#### 2.1.2.- Software:

Se llama Software o todos los elementos lógicos (programas). El más importante para el funcionamiento del ordenador es el Sistema Operativo.

## 2.2.- Concepto de Sistema operativo (versiones)

#### Actualizar datos. Y Además de Windows, añadir Mac, VoiceOver.

El Sistema operativo de Microsoft está formado por un conjunto de programas cuya finalidad es definir y gobernar el comportamiento de la máquina, facilitando la interacción entre el ordenador y el usuario a través de un interface gráfico. Se caracteriza fundamentalmente por ser un sistema multifunción, es decir, permite tener abiertas varias aplicaciones (programas) simultáneamente e intercambiar información entre ellas.

Existen distintas versiones de MS-Windows teniendo gran importancia conocer cuál/es son compatibles con otras aplicaciones que podemos ejecutar (establecido en las especificaciones técnicas de los programas). Las más utilizadas son **Windows 98 Segunda Edición** y comienza a utilizarse cada vez más **Windows XP (Home Edition)**. Además existe **Windows 95, Millenium, W-2000, NT y Windows XP professional**.

La presentación inicial del sistema operativo es el escritorio de Windows. En él encontramos siempre los ICONOS (representaciones gráficas) que permiten el acceso directo a los programas. BOTÓN INICIO que permite el acceso al menú de inicio. BARRA DE TAREAS nos indica las aplicaciones o tareas activas.

VENTANA (Windows en inglés): Área rectangular que aparece en la pantalla tras haber ejecutado una aplicación. Elementos fijos de una ventana:

- <u>Menú de control</u> situado en la parte superior izquierda de la ventana. Permite mover, cambiar de tamaño y cerrar la ventana.
- <u>Barra de título</u> muestra el nombre del programa que se está ejecutando.

- Botón de maximizar amplia la ventana ocupando todo el escritorio. Cuando una ventana está maximizada este botón es sustituido por el de RESTAURAR que sirve para retornar la ventana a su tamaño original.
- <u>Botón de minimizar</u> permite reducir el tamaño de la ventana a un icono que se sitúa en la barra de tareas.
- <u>Barra de menú</u> muestra las distintas opciones de la aplicación.

Hablar en algún momento de las diferencias entre un PC de sobremesa y los potátiles: teclado. Localización de teclas importantes a la hora de elegir/trabajar con un portátil: insert, Fn, touchPad, el teclado numérico. Requisitos que hay que mirar en los ordenadores (sobre todo portátiles) para que pueda funcionar con ciertas garantías de velocidad y capacidad de respuesta, programas como Jaws: la velocidad del procesador, RAM...

Los programas de conocimiento del teclado del ordenador no están metidos en ninguna parte. Hay que hablar de Mekanta, DIO, teclado 2.0

## 2.3.- Concepto de braille literario y braille computerizado.

El Braille Computerizado (8 puntos) nace de la necesidad de comunicar información entre máquinas (ordenadores, impresoras, líneas braille, anotadores...):

El braille de 6 puntos o literario, sin embargo, presenta graves problemas para representar todos los signos con los que trabaja el ordenador: el signo generador de braille consta de 6 puntos lo que da una gama de 64 signos representables, por ello para algunos signos se tienen que utilizar más de un carácter braille (Mayúsculas, números, etc).

Los 2 nuevos puntos, el 7 y el 8 que se añaden al código de braille computerizado, se sitúan respectivamente bajo los puntos 3 y 6.

# 2.3.1.- Signos básicos en braille computerizado

- Alfabeto en minúsculas: igual que en braille integral excepto la "ñ".
- La "**ñ minúscula**" se representa con los puntos 1,2,4,5,6 y 8.
- Para representar una letra mayúscula: se añade el punto 7 al carácter minúscula.
- Las **acentuadas**, se añade el punto 8 al carácter.
- □ En cuanto a los **números 1 hasta 9**, se añade el punto 6.
- □ El **número 0** se representa con los puntos 3, 4 y 6.
- Los signos de puntuación básicos se escriben igual que en

integral: coma, punto, dos puntos, punto y coma, guión, signo de sumar, cerrar interrogación.

Encontraremos diferencias entre el braille literario y el computerizado en la representación de otros signos de puntuación y muchos de los símbolos que utilizamos. En la tabla que figura a continuación se detalla la representación de algunos de estos caracteres:

| Tanto por ciento: | Puntos 4, 5, 6          |
|-------------------|-------------------------|
| Barra inclinada:  | Puntos 3, 4             |
| Barra invertida:  | Puntos 1, 2, 3, 4, 5, 6 |
| Asterisco:        | Puntos 2, 5, 6          |
| Abrir Paréntesis: | Puntos 1, 2, 3, 5, 6    |
| Cerrar paréntesis | Puntos 2, 3, 4, 5, 6    |
| Comillas:         | Puntos 5, 6             |
| Ampersand:        | Puntos 1, 2, 3, 4, 6    |
| Dólar:            | Puntos 2, 3, 4, 6       |
| Abre llave:       | Puntos 4, 6             |
| Cierra llave:     | Puntos 3, 5             |
| Barra vertical:   | Puntos 3, 4, 5          |

#### Nota sobre escritura en equipos con teclado braille:

Los anotadores electrónicos parlantes que utilizamos funcionan internamente en braille computerizado sin que implique que este código deba utilizarse obligatoriamente para escritura. Es posible elegir el código braille ya que todos ellos disponen de un programa transcriptor que permite leer y enviar correctamente los textos escritos en braille literario a un ordenador o impresora.

Algunos de estos equipos, cómo el sonobraille, presentan teclados con los puntos 7 y 8. Si se elige el braille computerizado cómo código de escritura, cualquier signo puede introducirse directamente desde el teclado. Por el contrario, la presencia de 6 teclas de escritura que caracteriza a otros equipos, como el braille hablado, puede resultar engañosa: la introducción de signos computerizados que requieran los puntos 7 y 8 puede hacerse por medio de comandos (órdenes) que, pulsadas antes que el carácter, lo modifican. Estos son algunos ejemplos:

- Carácter en mayúscula: cor-u más letra minúscula correspondiente.
- Bloqueo de mayúsculas: cor-u más cor-u (el texto que se escriba a continuación se escribirá en mayúsculas hasta que pulsemos la orden de desbloqueo).

- Desbloqueo de mayúsculas: cor-q (restablece las escritura en minúsculas).
- "ñ": cor-(2, 5, 6) más n.
- Acentuadas: cor-(2, 5, 6) más vocal. Ejemplo: cor-(2, 5, 6) más la letra "a" produce una "á".
- Acento grave: cor-(2, 3, 5) más vocal.
- Diéresis: cor-(2, 6) más vocal.
- Acento circunflejo: cor-(2, 3, 5, 6) más vocal.

## 2.4.- Teoría básica de comunicaciones

La compartición de información entre equipos electrónicos se puede realizar mediante su conexión a través de un cable o mediante transferencia inalámbrica. El procedimiento más habitual de transferencia de información entre dispositivos tiflotécnicos hasta ahora, es mediante conexión física por cable. Existen básicamente 3 tipos de intercambio de información:

Comunicación serie: se basa en el intercambio de información a través de un cable en cuyos extremos hay un conector serie (DB 9) que conecta dos dispositivos a través del puerto serie. Esta comunicación requiere que el usuario realice un ajuste de unas características determinadas bajo las cuales se va a producir el intercambio de información. Entre las características o parámetros de comunicación más importantes están:

<u>Velocidad de transferencia</u>: se mide en baudios y es la cantidad de información que se transmite en una unidad de tiempo.

<u>*Paridad*</u>: Es un código de control que utilizan las máquinas para asegurarse de que la transferencia de información es correcta.

<u>*Protocolo*</u>: es la comunicación de control que establecen las máquinas para comunicarse aspectos referidos a su disponibilidad para enviar o recibir información.

- Comunicación paralelo: igual que el anterior aunque en los extremos tiene dos conectores tipo centronics.
- Comunicación USB: Es una variante de la comunicación serie que facilita considerablemente la comunicación al no necesitar que el usuario configure los parámetros de comunicación.

# 3.-AYUDAS TÉCNICAS DESTINADAS A POSIBILITAR EL ACCESO A LA INFORMÁTICA Y A INTERNET.

#### 3.1.- Programas de ampliación de texto y gráfico en pantalla de ordenador Actualizar, viendo lo que es común a todos los magnificadores

Los magnificadores de pantalla son programas que permiten a los deficientes visuales graves acceder a la lectura de la información que aparece en la pantalla de un ordenador en los distintos sistemas operativos Windows 95, 98, NT y XP, gracias a las prestaciones que ofrecen para personalizar el tamaño, forma, colores etc.

Realizan un seguimiento automático de Windows para facilitar el manejo del entorno. Permiten trabajar con varias zonas de ampliación sobre la pantalla en tamaño normal así como la ampliación de toda la pantalla.

Estos programas además de ampliar los caracteres, leen los programas y documentos que estemos ejecutando, permitiendo el control de velocidad, dirección, así como inicio y fin de la navegación. Se puede, además, agrandar las ventanas y cuadros de diálogo de las aplicaciones estándar, entre 1 y 20 aumentos.

Para facilitar el acceso a la vista de la pantalla se pueden invertir colores y personalizar la forma y color del puntero del ratón.

Permiten utilizar tanto el teclado como el ratón. Si se utiliza el teclado se debe utilizar una tecla comodín que permitirá llevar a cabo comandos propios del magnificador. Dicha tecla se puede configurar.

En la barra de menú de dichos magnificadores se pueden grabar ficheros de configuración en los que se establecen los parámetros necesarios para que cada deficiente visual acceda a la lectura de la pantalla, de una forma personalizada.

# 3.1.1.- Magic Quitarlo

## Elementos de la ventana de Magic:

- 1. Barra de título.
- 2. **Barra de Menú** en Magic dispone de 5 opciones: Archivo, Ampliación, Voz, Teclado y Ayuda.
- 3. Ventana de acceso rápido que permite acceder a las principales funciones de Magic: Botón de ampliación, botón de mejoras del ratón, Botón localizador, botón de colores, botón suavizado, botón para ajustar el tamaño, cuadro combinado de vistas, botones de voz, botón de eco del ratón, botón eco del teclado.

4. **Teclas rápidas** (tecla magic se puede configurar por defecto es el bloqueo de mayúsculas)

# 3.1.2.- Zoomtext Actualizar

## Elementos de la ventana del Zoomtext:

- 1.- Barra de título
- 2.- Barra de menú
- 3.- Ventana de acceso rápido

## 4.- Teclas rápidas

Añadir la lupa de Windows y si la hay en Mac, también.

Hablar aquí de los recursos del sistema operativo que pueden ayudar en baja visión: zoom, alto contraste, mouse, cambiar el tema del escritorio, la resolución de pantalla...

# 3.2.- Programas de revisión de pantalla para Windows:

## 3.2.1.- JAWS Actualizar

Jaws es un programa que trabaja con los sistemas operativos Microsoft Windows 95/98/ME o Windows NT/2000 y XP Professional y Home, que permite a usuarios ciegos trabajar en estos entornos, ofreciendo respuesta de voz y/o braille.

Es un producto protegido y dispone de un número limitado de instalaciones recuperables. Para ello, utiliza un disquete llamado Disco de autorización, que es requerido durante la instalación.

Jaws destaca por sus posibilidades de configuración en función de las necesidades y preferencias de cada usuario, así como por su versatilidad a la hora de conseguir un mejor funcionamiento y seguimiento de las distintas aplicaciones.

Permite trabajar con la mayoría de las aplicaciones de Microsoft Office (Microsoft Word, Microsoft Excel, Microsoft Access, Microsoft Outlook) así como Internet Explorer, aplicaciones de correo electrónico y diversas herramientas de audio (Reproductor de CD, Grabadora de Sonidos, RealPlayer etc.)

Su funcionamiento se basa en el seguimiento constante del foco de Windows, proporcionándonos información sobre dónde se encuentra el foco y qué está haciendo Windows. Se utiliza siempre con comandos de teclado y no con el ratón.

Para activar los comandos de Jaws se utiliza el botón de insertar del teclado numérico, de esta forma dicho teclado es controlado por Jaws. Para recuperar las funciones del teclado numérico pulsaremos nuevamente la tecla de Bloqueo numérico.

Dos tipos de cursores: Cursor del PC vinculado al foco de

windows. **Cursor de Jaws** vinculado al puntero del ratón.

AÑADIR NVDA, Narrator para Windows 8, y poner aquí las línea Braille ya que dependen de los lectores de pantalla y quitar de donde están

# 4.-AYUDAS TÉCNICAS DESTINADAS A PERMITIR LA LECTURA DE TEXTOS EN SOPORTE TRADICIONAL

En este apartado proponemos actualizar, quitar Open book y Tifloscan, poner o añadir Omnipage, y Finerider y a valorar el OCR de Jaws.

El acceso de personas con discapacidad visual a la información escrita se realiza por medio de LupasTV y sistemas de OCR.

Las LupasTV proporcionan una imagen ampliada a través de un monitor y están indicadas para personas con resto visual suficiente para acceder a este tipo de ampliaciones.

Los OCRs proporcionan versiones digitales del documento que se introduce en un escáner; un ciego puede acceder al texto obtenido por este sistema a través de un sistema informático y leerlas en voz o braille.

# 4.1.- Sistemas de reconocimiento óptico de caracteres (OCRs).

Los OCRs permiten que los usuarios ciegos o con problemas de visión dispongan de un sistema de lectura de documentos en tinta. El acceso a texto impreso se realiza a través de un sistema informático en el que se integran un escáner, un programa de OCR y síntesis de voz.

El proceso para llegar a la lectura de un texto es el siguiente:

- Fase de exploración: El escáner realiza una imagen digital del texto.
- Fase de procesamiento: La tarea de reconocer e interpretar la imagen digital, procedente del escáner, para convertirla en texto, la realiza el OCR.
- Una vez convertida a texto, podrá ser editada cómo tal en un procesador de textos y, por tanto, leída con síntesis de voz o línea braille.

No todos los OCRs del mercado ordinario son accesibles para los ciegos por ello, se han diseñado algunos específicos que contemplen las características para discapacidad visual tales como OPEN BOOK y TIFLOSCAN. Otras veces, todos estos componentes (escáner, OCR y síntesis de voz) se integran en una máquina compacta que se usa únicamente para leer textos. Es el caso del READING EDGE y el GALILEO.

## Utilidades en el ámbito educativo:

Aunque de utilidad en todos los campos, en el educativo cobran especial trascendencia, sobre todo en etapas avanzadas.

# 4.1.1.- Open-book

Uno de los OCRs más utilizados es **Open Book** de la casa norteamericana **Freedom Scientific**. Fue ideado para ser usado por personas totalmente ciegas con conocimientos casi nulos de informática. Esta aplicación incluye programa de lectura de documentos en pantalla, control de escáner y OCR.

#### Características principales:

- Lleva incorporada síntesis de voz.
- Dispone de varios modo de manejo.
- Funciona correctamente con gran variedad de escáners.
- Dispone de funciones de Edición de documentos.
- Incorpora utilidades para usuarios con baja visión.
- Permite seleccionar el idioma original del documento para optimizar su reconocimiento.
- Es posible tener abiertos varios documentos al mismo tiempo e ir cambiando entre ellos (control-tab).

## Funcionamiento básico

## Iniciar Open-Book

Se pueden ejecutar con cualquiera de los procedimientos estándar de Windows. Además, durante su instalación se establece una combinación de teclas para acceder a Open-Book que, por defecto y es Control-Alt-O (equivalente a AltGr-O), aunque puede seleccionarse cualquier otra.

## Trabajar Con Open-Book

Las órdenes se pueden dar por medio de MENÚS (estándar y clásicos) o a través del teclado (con comandos estándar o desde el BLOQUE NUMÉRICO).

Al iniciar Open Book se nos ofrece un documento vacío sobre el que podemos trabajar, incluyendo en él las páginas que exploremos desde el escáner.

Para explorar páginas e incluirlas en el documento, una vez colocada la página sobre el cristal del escáner pulsamos F4 o la tecla 0 (Bloq.Num)

Una vez que la página está escaneada y procesada, Open Book comenzará a leerla en voz alta.

Para detener la lectura o reanudarla en cualquier momento podemos utilizar las pulsaciones: F10, F12 o Intro (BloqNum)

También se pueden emplear las teclas del cursor para moverse a través del documento palabra por palabra o línea por línea. (Ver apartado edición)

La velocidad de lectura puede modificarse pulsando sucesivamente: CONTROL-2 o \*(BloqNum) para incrementarla y CONTROL-1 o MAYÚSCULAS-\*(BloqNum) para reducirla.

## Salir de Open-Book

Cuando terminemos de trabajar con la aplicación podemos cerrarla utilizando la pulsación estándar de Windows (Alt-F4) o, desde el Menú ARCHIVO, seleccionando el comando opción SALIR.

# 4.1.2.- Tifloscan

OCR fruto de la colaboración entre UnBit *Software*, y la Organización Nacional de Ciegos Españoles (O.N.C.E.), a través de su Centro de Investigación Desarrollo y Aplicación Tiflotécnica (C.I.D.A.T.).

Características principales:

- El entorno de trabajo de TifloScan está adaptado mediante un programa de síntesis de voz. Opcionalmente puede utilizar también una línea braille en la que TifloScan mostrará los textos.
- Incorpora un editor propio completo similar en su manejo a Ms-Word.
- Ofrece la posibilidad de simplificar al máximo el entorno de trabajo.
- Permite configurarlo para iniciar al arrancar el ordenador, bloquear otras aplicaciones de windows y cerrar el ordenador cuando se salga de la aplicación.
- Para usuarios con resto visual, TifloScan dispone de un sistema de magnificación que actúa cómo una lupa sobre el texto.
- Permite seleccionar el idioma original del documento para optimizar su reconocimiento.

# Funcionamiento básico

# Iniciar TifloScan:

Además de los procedimientos habituales de Windows para abrir aplicaciones, en la instalación de TifloScan queda establecido el inicio automático a la vez que Windows (en ordenadores compartidos es importante desactivar este modo de inicio desde el menú CONFIGURACIÓN). También queda asignada una combinación de teclas (por defecto es Control-Alt-T).

# Empezar a trabajar con tifloscan:

La primera vez que se inicia TifloScan, se comienza abriendo un **nuevo trabajo**. En sesiones posteriores, se inicia con el último trabajo

utilizado.

#### Mientras TifloScan permanece abierto:

Podremos darle órdenes utilizando los MENÚS o las combinaciones de TECLAS RÁPIDAS.

Para un manejo básico de la aplicación nos interesan las funciones relacionadas con la Gestión de trabajos (apartado 1) así como las ordenes de lectura y edición de textos (apartado 2). Para personalizar TifloScan y adaptarlo a nuestras necesidades son de interés ordenes que, en su mayor parte, se incluyen dentro del menú Configuración (apartados 3, 4 y 5).

#### Cerrar TifloScan:

Cuando terminemos de trabajar con Tifloscan podemos salir de la aplicación utilizando la pulsación estándar de Windows (Alt-F4) o, desde el Menú TRABAJO, seleccionando el comando opción SALIR.

# 5.-AYUDAS TÉCNICAS QUE PERMITEN LA ESCRITURA, Y TRATAMIENTO DE LA INFORMACIÓN EN BRAILLE.

# Este apartado lo quitaríamos entero. Valorar si meter el VoiceSense

## 5.1.- Anotadores electrónicos parlantes

# 5.1.1.- Braille hablado

## 5.1.1.1.Introducción:

El braille hablado es una agenda electrónica del tamaño de un libro de bolsillo que nos permite realizar distintas funciones de lectura y escritura introduciendo el texto a través de un teclado braille y se accede a la información a través de voz. Puede realizar diversas tareas relacionadas con el manejo y tratamiento de información, indicar la fecha, hora, etc... impresión en tinta y/o braille y conexión con diversos dispositivos.

#### 5.1.1.2.Descripción

Tiene un teclado tipo perkins (6 teclas más barra de espacio). En la esquina derecha tocando el lateral del equipo se encuentra el interruptor de encendido y apagado. Al lado de este se encuentra la toma de auriculares que también se puede usar para conectar un altavoz externo.

En el lado izquierdo se encuentran los conectores de la puerta de comunicación con otros equipos y la otra para conectar la unidad de disco. Seguido a estos dos está el conector de corriente externa para alimentar el equipo y cargar las baterías con un alimentador externo. Existen varias versiones:

- 1. Braille hablado (180 k) Puerto serie, conector macho, pines o patillas
- 2. Braille hablado Plus. (640 k)
- 3. Braille hablado 2000, (768 k) conectores tipo Din.

#### 5.1.1.3. Utilidad: dónde, cómo y cuándo se puede aplicar

Su Funcionamiento es similar al de un procesador de textos básico. Permite introducir información y almacenar archivos de texto para utilizarlos posteriormente cuando los necesitemos.

Está dirigido y orientado especialmente a los alumnos ciegos y deficientes visuales como herramienta en la lecto-escritura, como tratamiento de textos, enseñanza/aprendizaje de la lengua escrita y como herramienta que simplifica y facilita numerosas operaciones de

escritura, transformación y proceso de reescritura.

Posibilita de manera flexible y adecuada la comunicación escrita a los alumnos que por sus dificultades, no pueden limitarse a utilizar un código único.

Es muy útil en todas las áreas curriculares excepto en las áreas de matemáticas, griego, música, física y química (signografías braille específicas).

En los centros escolares (colegios, institutos y universidades) permite la participación del alumno ciego con otros alumnos videntes, y con grupos de trabajo por la facilidad de acceso a la información sin necesidad de transcriptores.

Los auriculares permiten que el alumno pueda escuchar la información sin molestar a los compañeros. Presenta muy buenos resultados en tareas de:

- Toma de apuntes
- Uso de la calculadora básica y científica
- Lectura de libros, documentos, etc...

Está especialmente indicado para los estudiantes de los dos primeros años de la etapa de secundaria obligatoria (12-14 años), pero se puede incorporar a partir de 5º de Educación primaria.

## 5.1.1.4.- Prestaciones principales del producto

El braille hablado dispone de menús para opciones generales, parámetros de voz y menú de estado que contiene información acerca de los ajustes generales.

Fichero, Calculadora estándar y científica, Calendario, Fecha, Reloj, Agenda-Alarma, Cronómetro, Acceso a información en disco, tinta y/o braille.

También puede utilizarse como sintetizador de voz (periférico de salida/pantalla)

5.1.1.5. Configuración y personalización del producto para el usuario.

Para adecuar el producto al usuario se puede trabajar en los siguientes puntos:

- Parámetros de voz:
- Menú de estado: formato tinta y/o braille
- Carpetas: donde el usuario puede clasificar los ficheros para colocar éstos por temas.
- Diccionario (abreviatura. Siglas, palabras de otro idioma)
- □ Teclado de una mano: para aquellas personas que necesitan utilizar

el equipo con una sola mano.

 Macros: un conjunto de pulsaciones de teclas, acciones o instrucciones grabadas y ejecutadas mediante una simple pulsación de tecla o una instrucción.

## 5.1.2.- Braille-lite Quitar

El Braille-lite es el mismo anotador electrónico que el Braille Hablado con la diferencia de que a aquél se le ha dotado de una línea braille (conjunto de 18 ó 40 cajetines de braille electrónico, según los distintos tipos). Este dispositivo ha permitido a las personas sordociegas trabajar con el "Braille Hablado", ya que su forma de respuesta al usuario es la síntesis de voz y la línea braille.

## 5.1.3.- Sonobraille Quitar

#### 5.1.3.1. Introducción:

El sonobraille es, básicamente, un anotador parlante, que dispone de muchas más posibilidades de los que aporta habitualmente un aparato de estas características. Sus posibilidades de conexión: monitor, impresoras braille o tinta, ordenador, teléfono (correo electrónico) lo hacen muy versátil.

#### 5.1.3.2. Descripción:

El equipo dispone de un teclado braille compuesto por once teclas separadas en dos grupos. El primero que corresponden a los 8 puntos braille, y el segundo de izquierda a derecha son Control, barra espaciadora y tecla alternativa.

En la cara superior, se puede observar una rejilla redonda con el logotipo ONCE que es el altavoz del sonobraille. A la altura del punto 8 se puede apreciar una pequeña protuberancia (no en todos los equipos) con un orificio que es el micrófono integrado.

En el lateral izdo. se encuentran el interruptor para encender/apagar el equipo. Un poco más al fondo un dispositivo de infrarrojos para recepción/transmisión de datos. Por debajo una tapa con dos entradas para tarjetas PCMCIA.

En el lateral derecho una clavija para conectar el alimentador / cargador de energía. En la parte superior el jack para micrófono externo y seguido para auriculares.

En el lado posterior es el panel destinado a los conectores que están rotuladas en braille, de izquierda a derecha:

- **VGA:** Permitirá conectar un monitor estándar de ordenador.
- **T:** Aquí se puede conectar un Teclado estándar de PC.
- R: Aquí se puede conectar un ratón tipo PS/2 y la alimentación de la unidad de disco
- Paralel: Puerto paralelo, al que podremos conectar impresoras braille o tinta y la unidad de disco.

- **c4:** Puerto serie.
- **c2:** Puerto serie.
- **tel:** conexión a la línea telefónica para usar el correo electrónico

#### 5.1.3.3.- Utilidad: dónde, cómo y cuándo se puede aplicar.

La versatilidad, tamaño, facilidad de manejo y autonomía del Sonobraille hacen de este una herramienta utilísima en el ámbito educativo, profesional y privado. Se puede aplicar a:

• Lectura, redacción y gestión de documentos, informes, libros, apuntes, tablas, programas y datos

- Ejecución de programas en MS-DOS
- Intercambio de archivos con otros ordenadores.
- Correo electrónico.
- Visualizar la información en un monitor de ordenador.

#### 5.1.3.4.- Prestaciones principales del producto

Las principales funciones de las que dispone el aparato son:

**Editor:** funciones habituales de un procesador de textos. podremos escribir textos, corregir, borrar, buscar, imprimir,

**Reloj**: podremos elegir entre dos relojes, alarmas.

**Agenda:** podremos anotar una cita y que nos avise al encender el aparato en la fecha señalada.

**Calculadora:** podremos realizar las operaciones de suma, resta, multiplicación, división, tanto por ciento, además de disponer de nueve memorias con las que podemos operar. Los resultados de las operaciones pueden enviarse también a un fichero.

**Calendario:** además de conocer la fecha actual o insertarla en el texto podremos calcular el día de la semana de una fecha o semana determinada.

<u>El editor</u> de Sonobraille permite, sin abandonarlo, ejecutar una línea de comando MS-DOS. En modo MS-DOS, como se ha dicho, las prestaciones del Sonobraille son las de cualquier PC en este entorno operativo. Resultan muy útiles y cómodos de usar los siguientes programas:

- **COBRA:** Este programa transcribe un archivo de texto MS-DOS a un archivo Braille, preparado para poderse imprimir en Braille.
- **MULTICAL:** programa de calculadora científica.
- CONVEDOC: Con este programa se pueden convertir archivos de texto Word ".doc" a texto MS-DOS (.txt).
- QBASIC: Para ejecutar programas en este lenguaje de programación.

*<u>Correo electrónico</u>*: Dispone de un programa que permite el envío,

recepción y gestión de correo electrónico.

A través del terminal de comunicaciones y el puerto serie, puede enviar y recibir archivos, así como conectarse interactívamente intercambiando información con otro ordenador.

5.1.3.5.- Configuración y personalización del producto para el usuario.

- Opciones de voz. Puede controlarse el volumen, velocidad, entonación, etc...
- Opciones de puntuación. Permite la lectura omitiendo signos de puntuación o verbalizar números dígito a dígito o como palabras.
- Archivo índice de abreviaturas. Permite la lectura de abreviaturas o cadenas de caracteres con la palabra que se desee.
- Para la impresión de documentos en braille y tinta sí que es conveniente tener creados dos formatos personalizados para imprimir respectivamente en los dos sistemas, pues se acorta considerablemente la tarea a realizar.
- Los parámetros se configuran desde dos menús: el de opciones de voz para ajustar los parámetros de verbalización y desde el menú de parámetros para ajustar las comunicaciones, formatos, etc...
- Formato de página en edición (márgenes, líneas por página, caracteres por línea, paginación).
- Transcripción Braille. Permite leer un texto escrito en código Braille.
- Opción de mensajes cortos y mensajes normales, con la posibilidad de modificarlos. Se refiere a los mensajes del sistema necesarios en la ubicación actual del proceso.
- Avisador de líneas en blanco, muy útil para la orientación en la navegación del cursor por un texto. Cuando el cursor pasa por una línea en blanco, emite un pitido.
- Macros.

# 5.2.- Conectividad:

# 5.2.1.- Unidad de Discos

#### 5.2.1.1.- Conexión de braille hablado a unidad de discos

La unidad de disco es un complemento que se está haciendo indispensable a la hora de trabajar con los anotadores electrónicos. Es un periférico externo que se conecta al anotador a través de su puerto específico de 6 pines hembra (en el caso del Braille hablado Plus y Braille Lite Plus) o a través de cualquiera de los dos puertos serie de 8 pines hembra (en el caso del Braille hablado 2000 y Braille Lite 2000) y que nos va a permitir usar desde los anotadores, discos estándar de 3

- <sup>1</sup>/<sub>2</sub> pulgadas. Hay dos modelos: DD1 y DD2 Ofrece multitud de posibilidades:
- Grabar ficheros en braille.
- Grabar ficheros en tinta.
- Cargar ficheros grabados en un disco cualquiera.

En general, el nivel educativo a partir del cual los alumnos inician el aprendizaje y manejo de la unidad de disco es 1º de la E.S.O. Se puede solicitar como Adaptación de Puesto de Estudio.

#### 5.2.1.2.- Conexión de Sonobraille a unidad de discos

Puede conectarse a una unidad de disco externo. La conexión se hace por puerto paralelo. Hay que conectar el DB 25, pero también el conector redondo en donde pone la T (teclado) en el sonobraille. El envío y recuperación de ficheros se hace desde el gestor de ficheros. Los puertos deben estar activados y el parámetro activar pantalla y teclado externo también.

## 5.2.2.- Impresoras tinta

#### 5.2.2.1.- Conexión de Sonobraille a impresora tinta

Mediante los puertos paralelo o serie, puede conectarse a una impresora "tinta".

- Imprimir:

-COR P (parámetros)

-F (formato de impresión) elegir el formato creado para la impresora tinta

-T (transcriptor) activarlo

-I (imprimir)

-Indicar número de copias y de página de inicio y fin. Se puede pulsar enter a las tres preguntas y nos imprimirá todo el documento directamente.

## 5.2.2.2.- Conexión de Braille hablado plus a impresora tinta

Las impresoras de tinta solamente tienen puerto paralelo y USB (no disponible en ningún anotador parlante en mercado español) por ello **sólo el Braille lite puede conectarse directamente**.

Para Braille hablado plus y 2000 habrá que disponer de un conversor serie-paralelo. Se pueden comprar en tiendas de informática. Otra solución consiste en grabar la información en un disco con la opción grabar en tinta e imprimir a través de un ordenador.

Resuelta la conexión se configuran los parámetros para la impresora concreta.

- **Cor t–a:** transmite todo el contenido completo de nuestro fichero.
- **Cor t–m-p:** transmite un bloque de información, hasta una marca.
- **Cor t–z-p:** transmite toda la información desde la posición del cursor hasta el final del contenido del fichero.

#### 5.2.3.- Impresoras Braille

5.2.3.1.- Conexión de Sonobraille a impresora braille

Mediante los puertos paralelo o serie, puede conectarse a una impresora Braille.

Realizar los pasos explicados anteriormente en apartado de impresora tinta. Antes de enviarlo a la impresora hay que verificar que el transcriptor esté desactivado.

Formatos: Podemos crear uno

COR P (parámetros)

F (formato de impresión) elegir el formato creado para la impresora braille

T (transcriptor) desactivarlo

I (imprimir)

Indicar número de copias y de página de inicio y fin. Se puede pulsar enter a las tres preguntas y nos imprimirá todo el documento directamente.

Impreso el documento volver a activar el transcriptor braille

#### 5.2.4.- Ordenadores

#### 5.2.4.1.- Conexión de Sonobraille a teclado de PC

Activar en el menú de parámetros (cor p) el que dice "activar pantalla y teclado externo". Estará activo simultáneamente con el teclado del sonobraille.

#### 5.2.4.2.- Conexión de Sonobraille a PC de sobremesa

La conexión con el ordenador mediante Interlnk-Intersvr (programas de MS-DOS) permitirá conocer el contenido de los distintos discos del ordenador, enviar y recibir ficheros, etc. Se puede realizar por el puerto serie utilizando el cable del Sonobraille. Hay varias posibilidades: Por ej. en sonobraille intersvr y en ordenador interlnk (permite al usuario ciego controlar todo en voz), y acceder a los distintos discos con el comando del gestor de archivos O (otro disco):

#### En el ordenador:

- Arrancar en sólo símbolo del sistema.

- Asegurarnos que en el archivo config.sys esté la siguiente línea:

DEVICE=C:\WINDOWS\COMMAND\INTERLNK/drives:8 En sonobraille:

- Activar puertos
- Salir a MS-DOS
- Hacer CTRL+ALT+ espacio + b
- Entrar en el directorio DOS
- Ejecutar intersvr

Hay que tener los dos equipos conectados y, si hemos modificado el config.sys, reiniciar la máquina para que funcione.

El Sonobraille puede conectarse a otros periféricos mediante los puertos correspondientes

#### Paralelo:

**Serie:** puede actuar como sintetizador de voz de un programa lector de pantalla ejecutado en un pc. También puede conectarse a una línea braille.

**VGA y teclado:** respectivamente puede conectarse a una pantalla y teclado estándar funcionando como un PC cualquiera.

#### Infrarrojos

**Teléfono-modem**: a otros equipos usando el modem interno mediante el conector para clavija de teléfono (tel) o conectándose a un modem externo mediante un puerto serie.

#### 5.2.4.3.- Conexión de Braille hablado a PC de sobremesa

La conexión se realiza mediante un cable serie. Como lo más habitual en la actualidad es trabajar con Sistema Operativo MS-Windows, para la comunicación con el braille hablado, habrá que utilizar el hiperterminal de Windows, configurando los parámetros tanto en braille hablado como en el hiperterminal.

5.2.4.4.- Conexión de dos Braille hablado entre sí

Utilizar un cable modem por puerto serie.

5.2.4.5.- Conexión de dos Sonobraille entre sí

Utilizar un cable modem por puerto serie.

## 5.2.5.- Impresoras braille

# (Thiel y Porta-Thiel)

Están dotadas tanto de puerto serie como paralelo, por tanto, pueden ser conectadas directamente a cualquier anotador electrónico.

## "Parámetros de conexión"

## comandos de transmisión

- **Cor t–b:** transmite todo el contenido completo de nuestro fichero.
- **Cor t–m-b:** transmite un bloque de información, hasta una marca.
- **Cor t–z-b:** transmite toda la información desde la posición del cursor hasta el final del contenido del fichero.

# **6.- MATERIAL EDUCATIVO INFORMÁTICO.**

# 6.1.- Programas lúdico-didácticos para ordenador

## Este apartado está obsoleto. Habría que meter El caracol Serafín, La pulga Leocadia, El árbol mágico de las palabras. Quitar el resto.

# 6.1.1.- Conversacionales en modo texto

<u>6.1.1.1.- El Ahorcado</u> (Juego para PC-Hablado, Sonobraille y ordenador bajo MS-DOS)

Juego conversacional que consiste en acertar una palabra escogida al azar de un fichero.

Instalación (Sonobraille):

Salir al DOS (Cor O, S), ir a la unidad a: (donde está el programa). Se ejecuta escribiendo "ahorcado" y pulsando Cor 4,6.

6.1.1.2.- El desafío de Dunning Cross

Juego conversacional de aventuras que se desarrolla en un internado.

Instalación: en el MS-DOS crear un directorio llamado c:\dunning, dentro de él escribir a:instala. Para jugar escribimos "cat" y para finalizar el juego "fin".

Funciona con las siguientes adaptaciones: zoomtext, línea braille o síntesis de voz.

6.1.1.3.- En Tierra Bárbara

Juego conversacional que se desarrolla en la Edad Media.

Se necesita adaptación tiflotécnica para MS-DOS.

# 6.1.1.4.- Interpol

Juego en el que un agente de La Interpol tiene que detener a los ladrones de una banda. Manejo: menú con opciones.

Instalación: en MS-DOS crear un directorio llamado c:\interpol, dentro de él escribir a:instala. Para jugar escribimos "cat" y para finalizar el juego "fin".

Funciona con las siguientes adaptaciones: zoomtext, mega, línea braille o síntesis de voz.

# 6.1.2.- Juegos multimedia:

<u>6.1.2.1.- Cuentos clásicos:</u> "Diviértete y aprende con..." (Español/Inglés)

Colección de 12 juegos, basados en los cuentos clásicos. El manejo es muy sencillo. Los destinatarios son alumnos de <u>Primaria</u> con edades, orientatívas, de 6-7 años (nivel A) y 8-10 años (nivel B). Se tratan, además de las áreas curriculares establecidas por la LOGSE,

temas como educación ambiental, solidaridad, etc.

No necesita instalación. Para jugar se deberá introducir el CD y se ejecutará automáticamente, en caso contrario ver el Anexo III.

Existen dos formas de trabajo: escuchar el cuento (se narra la historia) y jugar (el cuento se intercala con actividades cuyo nivel de resolución condiciona el final del cuento).

# 6.1.3.- Juegos de aventuras y acción

## 6.1.3.1.- Los Secretos de la Villa del Agua

Juego conversacional que precisa del conocimiento del teclado, ya que hay que escribir las instrucciones que se dan al protagonista de la aventura. Para jugar se deberá introducir el CD y se ejecutará automáticamente, en caso contrario ver el Anexo III, podremos elegir entre instalarlo en el ordenador o jugar sin realizar ninguna instalación.

## <u>6.1.3.2.- kilómetro 2000</u>

Juego adaptado que consiste en un simulador de conducción en el que el usuario se orientará mediante el sonido (se recomienda utilizar auriculares). El jugador deberá dar la vuelta a mundo en coche superando los circuitos propuestos en el menor tiempo posible.

Al arrancar el juego sale un menú donde podremos elegir los circuitos deseados. Pulsamos Enter y empezamos a jugar.

No necesita instalación. Para jugar se deberá introducir el CD y se ejecutará automáticamente, en caso contrario ver el Anexo III.

## 6.1.3.3.- Aventuras en el tiempo (Español/Inglés)

Juego interactivo para alumnos de <u>secundaria</u> (11-18 años). En este primer juego se trabajan, de forma gradual, contenidos de Historia, Lenguaje, manejo del teclado del ordenador, etc.

La historia se desarrolla en un escenario futurista. Para jugar se deberán ir cogiendo determinados objetos y aplicándolos según las necesidades.

No necesita instalación. Se introduce el CD y se ejecutará automáticamente, en caso contrario ver el Anexo III.

## 6.1.3.4.- Invasión Alienígena (Español/Inglés)

Juego clásico que consiste en defender a una galaxia del ataque de alienígenas. Toda la acción se resuelve poniendo en práctica el usuario sus habilidades de orientación auditiva y atención.

# 6.2.- Enciclopedias, diccionarios y tutoriales

# 6.2.1.- Enciclopedias

Modificar completamente. Hablar de los recursos ON\_LINE: Wordreference, RAE, Conversores.

## 6.2.1.1.- Larousse 2000

Enciclopedia Larousse adaptada, con respuesta en voz y braille. Se

trata de una aplicación standard de Windows, por lo que es compatible con las adaptaciones tiflotécnica.

## 6.2.1.2.- Otras Enciclopedias accesibles

También podemos utilizar otro tipo de enciclopedias, que sin estar adaptadas son accesibles, como la enciclopedia <u>Encarta</u>. Para que funcione correctamente con el Jaws deberemos instalar los scripts adecuados.

# 6.2.2.- Diccionarios Quitar

## 6.2.2.1.- DILE (Diccionario Informatizado Larousse Electrónico)

Adaptación del diccionario de español "El Pequeño Larousse Ilustrado", la información es suministrada a través de una síntesis de voz mediante tarjeta de sonido del propio PC.

## <u>6.2.2.2.- DABIN (Español⇔Inglés. Español⇔Francés)</u>

Diccionario Adaptado Bilingüe para Invidentes. Se trata de un diccionario parlante, Larousse Compact, adaptado para invidentes (interfaz sonora y gráfica).

Posee dos modos de consulta: modo diccionario y modo mostrar todas las acepciones. Además posee un revisor (leer la información suministrada o texto de la traducción por líneas o palabras); modo mensajes (donde se almacenan traducciones o notas); decir palabras semejantes, etc.

Pasos para entrar en el Dabin: Botón Inicio→ Programas→ Dabin→ Dabin Español-Inglés/Francés

# <u>6.2.2.3.- DIRAE (Diccionario para Invidentes de la Real Academia Española)</u>

Adaptación del diccionario de la Real Academia de la Lengua Española, la información es suministrada a través de una síntesis de voz y/o línea braille.

## 6.2.2.4.- Otros Diccionarios accesibles

Además de los adaptados, podemos encontrar en el mercado otros diccionarios que son accesibles con Jaws, como el de María Moliner, Traslator, etc.

# 6.2.3.- Tutoriales Quitar

# 6.2.3.1.- Tutorial de Windows 98

Curso interactivo parlante creado para el aprendizaje de Windows 98. El tutorial viene acompañado de una guía táctil, en relieve, donde se representan distintas situaciones de la pantalla.

## 6.2.3.2.- D.I.O. (Dactilografía Interactiva ONCE)

Curso interactivo de mecanografía cuyo método garantiza al finalizar una velocidad aproximada de 220 pulsaciones por minuto. No es necesario adaptaciones tiflotécnicas.

# 6.2.4.- ¿Qué puedo hacer en internet?

Existen páginas web donde podemos, con algunas restricciones, acceder a distintos diccionarios, como son: enciclonet, yourdictionary, dictionaries.travlang, etc.

| 6.3 | Requisitos | mínimos | del | ordenador |
|-----|------------|---------|-----|-----------|
|     | -          |         |     |           |

| PROGRAMA                                        | PROCESAD.<br>(MHz) | RAM<br>(MB) | TARJETA<br>SONIDO | SISTEMA<br>OPERATIVO | CD-ROM   | ADAPT.<br>TIFLOT. |  |
|-------------------------------------------------|--------------------|-------------|-------------------|----------------------|----------|-------------------|--|
| 12 Cuentos Clásicos: "Diviértete y aprende con" | Pentium 166        | 32          | SI                | Windows<br>95/98/Me  | SI       | NO                |  |
|                                                 |                    |             |                   | 2000/NT              |          |                   |  |
|                                                 |                    |             |                   | Windows              |          |                   |  |
| Aventuras en el tiempo                          | Pentium 300        | 64          | SI                | 95/98/Me             | SI       | NO                |  |
|                                                 |                    |             |                   | 2000/NT/ XP          |          |                   |  |
|                                                 |                    |             |                   | Windows              |          |                   |  |
| Invasión Alienígena                             | Pentium 300        | 64          | SI                | 95/98/Me             | SI       | NO                |  |
|                                                 |                    |             |                   | 2000/NT/ XP          |          |                   |  |
|                                                 | 486 a 50<br>MHz    | 8           | CI                | Windows              | CI       | (**)              |  |
| D.A.B.I.N. (*)                                  |                    |             | 0 51              | 3.11 o superior      | 51       | ( )               |  |
|                                                 | 486 a 50<br>MHz    | 8           | NO                | Windows              | NO       | (**)              |  |
|                                                 |                    |             | 0 110             | 3.11 o superior      |          | (***)             |  |
|                                                 |                    |             |                   | Windows              |          |                   |  |
| D.I.ODactilografía Interactiva ONCE             | Pentium 166        | 16          | 16                | SI                   | 95/98/Me | SI                |  |
|                                                 |                    |             |                   | 2000/NT/ XP          |          |                   |  |
|                                                 | 486 a 50           | Q           | SI                | Windows              | SI       | (**)              |  |
| D.I.R.A.E. (1)                                  | MHz                | 0           | 51                | 3.11 o superior      |          |                   |  |
| El Ahorcado                                     | Pentium 90         | 16          |                   | MS-DOS               | NO       | SI                |  |
| El desafío de Dunning Cross                     |                    |             |                   | MS-DOS               | NO       | SI                |  |
| En Tierra Bárbara                               |                    |             | NO                | MS-DOS               | NO       | SI                |  |

| Interpol                          |                 |    |    | MS-DOS                         | NO | SI   |
|-----------------------------------|-----------------|----|----|--------------------------------|----|------|
| Kilómetro 2000                    | Pentium 200     | 16 | SI | Windows<br>95/98/Me<br>2000/XP | SI | NO   |
| Larousse 2000                     | P II 300        | 64 | SI | Windows 98 o<br>superior       |    |      |
| Los Secretos de la Villa del Agua | Pentium 166     | 16 | SI | Windows<br>95/98               | SI | NO   |
| Tutorial Windows 98               | 486 a 66<br>MHz | 16 | SI | Windows 98                     | SI | (**) |

(\*) Instalar previamente el Adapta 7.0 o superior. Para usar como síntesis de voz la tarjeta de sonido, se deberá instalar antes el Kit de Tarjeta de Sonido L&H.

(\*\*) Adaptaciones tiflotécnicas (opcional): Ciber 232, Braille Hablado, PC-Hablado, Línea Braille...

(\*\*\*) Requiere I.O.S.B.

# 7.- AYUDAS TÉCNICAS PARA PRODUCCIÓN DE TEXTO EN BRAILLE

7.1.- Impresoras braille de baja y media tirada.

## Hablar aquí del programa QuickBraille

## 7.1.1.- Porta-Thiel

La portathiel es una impresora que por sus dimensiones y peso hacen de ella que sea la más portable. Dispone de un sintetizador de voz que avisa al usuario de varias situaciones como que se ha quedado sin papel, etc... tiene un solo punzón bidireccional para la realización del carácter completo.

La configuración es muy sencilla y se puede realizar por papel y por voz o a través del ordenador si se comunica con él.

Existen dos modelos de impresora la normal e interpunto (escritura en ambas caras de papel)

#### 7.1.1.1.- Descripción

En la parte delantera nos encontramos con un asa de transporte una abertura donde se carga el papel y una guía para ajuste de éste y en la parte posterior una placa que sirve de mesa de lectura.

Lateral derecho: Conector de corriente, fusible, puerta serie, botón 2, botón 3, selector de grosor del punto (mod. Interpunto lateral izquierdo)

Lateral izquierdo: conector de teclado, botón 1 y puerta paralelo.

## 7.1.1.2.- Configuración- Parámetros

Para que la impresora pueda conectarse a través del puerto serie con un ordenador, braille'n speak etc.. será necesario ajustar los parámetros de comunicación más importantes (9600 baudios, no paridad, longitud de dato 8 y 1 bits de parada).

El conector de teclado se comporta como una máquina de escribir, la mayoría de los teclados de PCs compatibles funcionarán conectados.

# 7.1.2.- Romeo Quitar

## 7.1.2.1.- Descripción

Colocados delante de la impresora, de izqda. a dcha. nos encontramos: rueda de ajuste del papel, tractores de arrastre del papel, cavidad para el fusible, conector de corriente eléctrica, puerto paralelo, puerto serie (RS-232, 25 pines), conector para teclado externo y botón de encendido/apagado. Más cerca del usuario tenemos una regleta con dos tornillos y un teclado numérico.

El papel lo debemos colocar debajo de la regleta y ajustarlo en los

tractores hasta que la línea de corte esté al lado de la regleta. Sacando los tornillos observamos que la regleta tiene dos posiciones (textos y gráficos), la colocaremos con la parte de gráficos hacia arriba para imprimir textos.

## 7.1.2.2.- Configuración:

Dispone de un menú de servicios y de 16 menús de configuración. Para entrar en configuración y modificar un parámetro, usamos el teclado numérico de la derecha. Al introducir los valores de los distintos parámetros, sabremos que lo estamos haciendo bien porque suenan pitidos agudos.

#### Apartado nuevo: Libros. Lectura de libros.

- Sin derechos de autor Wikisource.
- ¿Dspeech?
- ¿spg-utilidades de lectura?
- Reproducción de libros en formato Daisy y TLO. Biblioteca Digital de la ONCE, DaisyPlayer, Litersoft,, Fsreader, Milestone, Plextalt, Victor, Booksense.

Otro apartado nuevo (sin especificar dónde se pone)

-Dispositivos de pantalla táctil: tablets, móviles.

Sistemas operativos: IOS voiceOver y zoom.

Android: Talkback, ampliación, cambio de contrastes.

- Gestos. Qué son. Cúales son en cada sistema operativo.
- Aplicaciones accesibles: GOLD y otros

| CARACTERÍSTICAS             |                               |                               |                               |  |
|-----------------------------|-------------------------------|-------------------------------|-------------------------------|--|
|                             | PORTA-THIEL                   | ROMEO                         | THIEL BETA-X3                 |  |
| TIPO DE IMPRESORA           | Baja tirada (portátil)        | Media-baja tirada             | Media tirada                  |  |
| VELOCIDAD                   | 8 a 10 (normal)               | 20 = 40                       | 130                           |  |
| (Caracteres/segundo)        | 15 (interpunto)               | 20 8 40                       | 150                           |  |
| IMPRESIÓN-CARAS             | Una cara o interpunto         | Una cara                      | Interpunto. Ajuste manual     |  |
| BUFFER (Memoria intermedia) |                               | 30.000 caracteres             |                               |  |
| PUERTOS DE                  | -Serie (RS-232)               | -Serie (RS-232)               | -Serie (RS-232)               |  |
| COMUNICACIÓN                | -Paralelo (DB-25)             | -Paralelo (DB-25)             | -Paralelo (inactivo)          |  |
| OTROS CONECTORES            | Teclado universal             | Teclado universal             | Teclado universal             |  |
| IMPRESIÓN                   | Bidireccional: 14, 25, 36, 78 | Bidireccional: 14, 25, 36, 78 | Bidireccional: 14, 25, 36, 78 |  |
| LONGITUD LÍNEA MÁX.         | 42 (6 puptos)                 | 42 (6 puntos)                 | 40 (6 puptos)                 |  |
| (Caracteres/línea)          |                               | 55 (8 puntos)                 |                               |  |
| LONGITUD PÁGINA MÁX.        | 31 (6  puntos)                | 29 (6 puntos)                 | 28 (6 puntos)                 |  |
| (Líneas/página)             |                               | 23 (8 puntos)                 |                               |  |
| DIMENSIONES                 | 39X25X11                      | 34X54X21                      | 60X48X21                      |  |
| PESO (Kg)                   | 4,6                           | 14                            | 40                            |  |
| ARRASTRE PAPEL              | Arrastre                      | Tractores                     | Tractores                     |  |
| MODOS DE TRABAJO            | Textos y Gráficos             | Textos y Gráficos             | Textos y Gráficos             |  |

| RUEDA MOVER PAPEL                     | No                                                                | Si                  | Si                       |
|---------------------------------------|-------------------------------------------------------------------|---------------------|--------------------------|
| TIPO PAPEL                            | Contínuo y hojas sueltas<br>(80-180 g) (vale folios de<br>tinta). | Contínuo y plástico | Contínuo                 |
| CONFIGURACIÓN<br>SECUENCIAS DE ESCAPE | Si                                                                | Si                  | Si                       |
| BRAILLE (PUNTOS)                      | бу8                                                               | бу8                 | бу8                      |
| MODO DE CONFIGURACIÓN                 | Menú, diálogo en braille.<br>Conexión por puerto serie.           | "Pitidos"           | Menú, diálogo en braille |

## 7.2.- Programas de conversión de texto a Braille

## 7.2.1.- Cobra Quitar

Conversor de ficheros de texto en Código ASCII (o TEXTO MS-DOS) a ficheros en código Braille. No dispone de un editor para componer textos, por lo que se usan varias vías para obtener el texto para convertir a braille:

- WordPerfect 5.1 (modo MS-DOS, cada vez más en desuso) mediante la utilización del teclado qwerty o teclado braille mediante la conversión software de las teclas (ASDF JKLÑ) como emulación de teclado braille.
- Textos procedentes de archivos Word (\*.doc), guardados como "Archivos de Texto MS-DOS con saltos de línea(\*.TXT).
- Textos impresos en tinta, introducidos en el ordenador a través de un escáner y guardados como "Archivos de Texto DOS o Documentos de texto Fornato MS-DOS (\*.txt)".

## 7.2.2.- Cobrawin Quitar

Conversor de ficheros de texto estándar a ficheros en código Braille. Dispone de un editor para componer textos mediante la utilización del teclado qwerty o teclado braille (ASDF JKLÑ).

Permite importar textos compatibles con el formato RTF para su posterior tratamiento, conversión, formato e impresión en código Braille.

BME Lambda

# ANEXO I: Comandos básicos de aplicaciones estándar y específicas.

| FUNCION                                  | TECLAS                                                               |
|------------------------------------------|----------------------------------------------------------------------|
| Iniciar magic                            | Alt+ctrl+m                                                           |
| Tecla magic+asterico (tecl.<br>Numérico) | Mostrar/ocultar la ventana magic<br>(interface de usuario)           |
| Tecla magic+suprimir                     | Activar/desactivar la ampliación                                     |
| Tecla magic+suma (tecl.<br>Numérico)     | Aumentar el nivel de ampliación.                                     |
| Tecla magic+resta (tecl. Numérico)       | Disminuir el nivel de ampliación                                     |
| Tecla magic+barra (tecl.<br>Numérico)    | Cambiar entre las vistas de<br>ampliación                            |
| Tecla magic+f12                          | Invertir colores                                                     |
| Tecla magic+bloq. Num.                   | Activar/desactivar seguimiento                                       |
| Tecla magic+f10                          | Activar localizador                                                  |
| Escape                                   | Desactivar localizador                                               |
| Tecla magic+mayúsculas                   | Activar/desactivar la voz                                            |
| Control                                  | Parar la voz                                                         |
| Tecla magic+T                            | Escuchar el texto de la barra de<br>título (si la voz está activada) |

# MAGIC

# ZOOMTEXT

| FUNCION                     | TECLAS                                                   |
|-----------------------------|----------------------------------------------------------|
| Alt+insertar                | Activar zoomtext                                         |
| Crtl+mayúscula+u            | Activar ventana del zoomtext<br>(interface del usuario). |
| Alt+supr.                   | Desactivar zoomtext                                      |
| Alt+sumar (tecla. Numérico) | Aumentar tamaño                                          |
| Alt+resta (tecl numérico)   | Disminuir tamaño                                         |
| Alt+fleclas                 | Desplazar la ventana magnificada                         |
| Alt+mayúsculas+s            | Activar/desactivar voz                                   |

# JAWS

# Comandos de Jaws de uso diverso:

| Insert+V            | Ajustar Cantidad de Información |
|---------------------|---------------------------------|
| Ctrl.               | Interrumpir voz                 |
| Alt+ctrl+re. Pág.   | Disminuir Velocidad             |
| Alt+ctrl+av. Pág.   | Aumentar Velocidad              |
| Insert+s            | Eco de Pantalla                 |
| Insert+2            | Eco de Escritura                |
| INSERT+F4           | Cerrar JAWS                     |
| INSERT+J            | Ventana de JAWS                 |
| + Tecla. Numérico   | Cursor del Pc                   |
| - Tecla. Numérico   | Cursor de jaws                  |
| Insert+1            | Ayuda de teclado                |
| Insert+F1 dos veces | Ayuda de jaws por aplicaciones  |
| Insert+H            | Ayuda de teclas rápidas         |

# Comandos de Jaws para leer texto:

| 5 tecl. Numérico              | Carácter Actual                             |
|-------------------------------|---------------------------------------------|
| 5 tecl. Numérico dos veces    | Carácter fonéticamente                      |
| Palabra Actual                | Insert+ 5 tecl. Num.                        |
| Insert+ 5 tecl. Num dos veces | Deletrear Palabra Actual                    |
| Insert+flecha arriba          | Línea Actual                                |
| Alt+5 (tecl. Numérico)        | Frase Actual                                |
| Insert+inicio                 | Desde principio de línea hasta el<br>Cursor |
| Insert+Repág.                 | Desde el Cursor a final de línea            |
| Insert.+flecha abajo          | Todo                                        |
| Insert+5                      | Color                                       |
| Insert+F                      | Fuente                                      |

# Comandos de Jaws para Interner-explorer 5.0:

| Tab.       | Enlace siguiente     |
|------------|----------------------|
| Shift. Tab | Enlace anterior      |
| Insert+A   | Barra de direcciones |
| Insert+F5  | Refrescar pantalla   |

| Insert+F9 | Lista de marcos  |
|-----------|------------------|
| Insert+F7 | Lista de enlaces |

# TIFLOSCAN

| 1 Gestión de trabajos (es sinónimo de documentos): |           |
|----------------------------------------------------|-----------|
| Guardar trabajo                                    | Control-G |
| Abrir trabajo                                      | Control-A |
| Crear trabajo nuevo                                | Control-U |

| 2 Combinaciones de teclas para lectura de textos |                            |
|--------------------------------------------------|----------------------------|
| Leer carácter siguiente                          | Cursor Derecha             |
| Leer carácter anterior                           | Cursor Izquierda           |
| Leer carácter actual                             | Alt cursor derecha         |
| Leer palabra siguiente                           | Control cursor derecha     |
| Leer palabra anterior                            | Control cursor izquierda   |
| Leer palabra actual                              | Control espacio            |
| Leer línea siguiente                             | Cursor abajo               |
| Leer línea anterior                              | Cursor arriba              |
| Leer línea actual                                | Control Intro              |
| Leer línea hasta cursor                          | Control Alt espacio        |
| Leer desde cursor hasta fin de<br>línea          | Control MAYÚSCULAS espacio |
| Leer párrafo siguiente                           | Control cursor abajo       |
| Leer párrafo anterior                            | Control cursor arriba      |
| Leer párrafo actual                              | MAYÚSCULAS espacio         |
| Leer página desde posición actual                | F3                         |
| Leer página desde inicio                         | MAYÚSCULAS F3              |
| Leer página desde inicio hasta<br>cursor         | Alt F3                     |
| Deletrear                                        | Control D ó Alt L D        |
| Información de lectura                           | Alt L I                    |

| 3 Selección de textos |                                                                                                    |  |
|-----------------------|----------------------------------------------------------------------------------------------------|--|
| Seleccionar texto     | Pulsar la tecla de mayúscula<br>temporal al mismo tiempo que las<br>combinaciones de lectura y<br>desplazamiento |  |
| Leer la selección     | Alt L S                                                                                                    |  |

| 4 Funciones principales de edición                |                                        |
|---------------------------------------------------|----------------------------------------|
| Deshacer el último cambio                         | Control Z                              |
| Copiar texto seleccionado                         | Control C                              |
| Pegar texto copiado o cortado                     | Control V                              |
| Cortar texto seleccionado                         | Control X                              |
| Seleccionar todo el trabajo                       | Control E                              |
| Buscar                                            | Control B                              |
| Repetir última acción de edición o desplazamiento | Más tecla numérica                     |
| Cambios de formato de fuentes y párrafos          | Menú edición, submenú cambiar formato. |
| Leer formato                                      | Control F ó Alt E M                    |

| 5 Configuración de la Voz |     |
|---------------------------|-----|
| Activar/Desactivar la voz | F9  |
| Aumentar la velocidad     | F11 |
| Reducir la velocidad      | F12 |

| 6 Funciones útiles para usuarios con baja visión |                                |  |
|--------------------------------------------------|--------------------------------|--|
| Zoom. Aumentarlo / disminuirlo                   | Alt-signo+ / alt-signo-        |  |
| Activar/Desactivar el maginificador              | F10                            |  |
| Maginificar la palabra escrita                   | Configurar Lectura (Control-4) |  |
| Cambiar los colores Submenú                      | Ambiente de trabajo-           |  |

| 7 Otros                                                   |                                                                                                    |
|-----------------------------------------------------------|----------------------------------------------------------------------------------------------------|
| Cambiar las combinaciones de teclas que utiliza TifloScan | Desde el menú Configuración<br>(Control-Alt-K)                                                                                                    |
| Simplificar el modo de trabajo al<br>máximo               | Menú Configuración, Submenú<br>Ambiente de trabajo, comando<br>configuración General (control-1),<br>activando las casillas<br>correspondientes a cada opción |

| UNIDAD DE DISCOS DD1 / DD2    |                                        |
|-------------------------------|----------------------------------------|
| BRAILLE HABLADO               |                                        |
| Formatear disco.              | cor s – f – cor e.                     |
| Grabar un fichero en braille. | cor s – s – nombre de fichero – cor e. |
| Grabar un fichero en tinta:   | cor s – t – nombre de fichero – cor e. |

| Recuperar ficheros en Braille hablado.        | cor s – l – nombre del fichero del disco<br>a recuperar – cor e. |
|-----------------------------------------------|------------------------------------------------------------------|
| Leer el directorio del disco.                 | cor s – d – cor e.                                               |
| Borrar un fichero del disco.                  | cor s – k – nombre de fichero a borrar<br>– cor e.               |
| Grabar todos los ficheros al mismo tiempo.    | cor s – y<br>``s″                                                |
| Recuperar todos los ficheros al mismo tiempo. | cor s – y – r - * (puntos braille 2,5,6) .<br>* - cor e<br>"r"   |

# BRAILLE HABLADO A IMPRESORA TINTA

- **Cor t–a:** transmite todo el contenido completo de nuestro fichero.
- **Cort-m-p:** transmite un bloque de información, hasta una marca.
- **Cor t–z-p:** transmite toda la información desde la posición del cursor hasta el final del contenido del fichero.

# BRAILLE HABLADO A THIEL Y PORTATHIEL

- **Cor t–b:** transmite todo el contenido completo de nuestro fichero.
- **Cor t–m-b:** transmite un bloque de información, hasta una marca.
- **Cor t–z-b:** transmite toda la información desde la posición del cursor hasta el final del contenido del fichero.

# JUEGOS

## EL AHORCADO

| FUNCIONES                |                 | TECLAS       |  |  |
|--------------------------|-----------------|--------------|--|--|
| Dentro del juego:        |                 |              |  |  |
| Ayuda                    |                 | Espacio      |  |  |
| Ver estado de la palabra |                 | Puntos 3 y 6 |  |  |
| Dice las letras usadas   |                 | Punto 3      |  |  |
| Para rendirse            |                 | Puntos 2 y 5 |  |  |
| En el menú principal:    |                 |              |  |  |
| Espacio                  | Salir del juego |              |  |  |

# LOS SECRETOS DE VILLA DEL AGUA

| FUNCIONES                | TECLAS    |
|--------------------------|-----------|
| Moverse por las opciones | Tabulador |

| Ejecutar acción escrita                                                       | Enter  |
|-------------------------------------------------------------------------------|--------|
| Cancelar algunas descripciones                                                | Escape |
| Descripción del escenario                                                     | Des    |
| Guardar partida actual                                                        | Gua    |
| Cargar partida previamente guardada                                           | Car    |
| Inventario. Objetos que fuimos recogiendo                                     | Inv    |
| Menú de opciones: eco, música, texto                                          | Орс    |
| Ayuda general del juego                                                       | Ayu    |
| Mapa. Explicación del pueblo donde están localizados los distintos escenarios | Мар    |
| Salir del juego                                                               | Sal    |

# KM 2000

| FUNCIONES                                             | TECLAS            |
|-------------------------------------------------------|-------------------|
| Moverse por las opciones                              | Tabulador         |
| Seleccionar opción o circuito                         | Enter             |
| Moverse por los distintos circuitos. Elegir con Enter | Flechas           |
| Salir del circuito                                    | Escape            |
| Dentro del juego:                                     |                   |
| Avanzar y acelerar                                    | Flecha arriba     |
| Marcha atrás                                          | Flecha abajo      |
| Mover el volante a dcha e izqda                       | Flecha dcha/izqda |

# AVENTURAS EN EL TIEMPO

| FUNCIONES                                                                                                    | TECLAS               |
|----------------------------------------------------------------------------------------------------|----------------------|
| Descripción de la pantalla en la que nos<br>encontramos                                                                                    | F1                   |
| Ayuda                                                                                                    | F12                  |
| Desplazarse por los objetos de la pantalla y el inventario                                                                                 | Flecha dcha/izqda.   |
| Desplazarse por las opciones del menú                                                                                                    | Flechas arriba/abajo |
| Menú. Podemos quitar la voz, acceder a la<br>enciclopedia (glosario y temario), cargar o<br>guardar 6 partidas distintas o Salir del juego | М                    |
| Inventario. Donde se almacenan todos los<br>objetos que vamos recogiendo a lo largo del<br>juego                                           | I                    |

| Mirar objeto seleccionado                                                                                                    | F2     |
|----------------------------------------------------------------------------------------------------|--------|
| Coger objeto seleccionado                                                                                                    | F3     |
| Una vez cogido un objeto del inventario (F3), lo aplicamos en la aventura con (F5)                                            | F5     |
| Hablar con el personaje seleccionado. Durante la charla elegiremos las distintas opciones de las conversaciones con Tabulador | F4     |
| Salir del inventario o del menú, parar determinadas descripciones o saltar algunas animaciones                                | Escape |

# INVASIÓN ALIENÍGENA

| FUNCIONES                                               | TECLAS             |
|---------------------------------------------------------|--------------------|
| Descripción de la pantalla en la que nos<br>encontramos | F1                 |
| Ayuda                                                   | F12                |
| Movimientos laterales de la nave                        | Flecha dcha/izqda. |
| Desplazarse por las opciones del menú                   | Tabulador          |
| Disparar                                                | CTRL               |
| Situar en órbita los planetas                           | De 1-9 T. numérico |
| Coger objeto                                            | Barra de espacio   |
| Salir en cualquier momento                              | S                  |

# DICCIONARIOS

# DABIN

| FUNCIONES                                                                             | TECLAS     |
|---------------------------------------------------------------------------------------|------------|
| Ayudas:                                                                               |            |
| Cómo manejar del Dabin                                                                | F2         |
| Ayuda del elemento en el que estamos                                                  | F1         |
| Lee la tecla que pulsa el usuario                                                     | Control+F1 |
| Dice donde nos encontramos                                                            | F5         |
| Consultas:                                                                            |            |
| Buscar nueva palabra. Escribirla y pulsar Enter                                       | F3         |
| Cambiar de idioma                                                                     | Control+F2 |
| Revisar el texto por líneas ( $\wedge \psi$ ) o palabras ( $\leftarrow \rightarrow$ ) | F7         |
| Deletrear la palabra seleccionada                                                     | F9         |
| Deletrear fonéticamente la palabra seleccionada                                       | F9+F9      |

| Leer la traducción |                                 | Control+F6 |
|--------------------|---------------------------------|------------|
| Salir del Dabin    | Control+X, Control+flecha izada | a o Alt+F4 |

# TUTORIAL DE WINDOWS

| FUNCIONES                                                                   | TECLAS      |
|-----------------------------------------------------------------------------|-------------|
| Menú principal. Lista de unidades                                           | F6          |
| Ir a menú anterior                                                          | F7          |
| Cambiar colores de pantalla                                                 | F8          |
| Ayuda de contexto                                                           | F9          |
| Párrafo anterior                                                            | F10         |
| Párrafo actual                                                              | F11         |
| Párrafo siguiente                                                           | F12         |
| Pausa en la explicación. Volver a pulsar para seguir                        | Tecla Pausa |
| Ayuda del lector de pantalla (Jaws)                                         | Mayúsc.+F9  |
| Disminuir la velocidad de reproducción                                      | Mayúsc.+F10 |
| Porcentaje de avance en la lección                                          | Mayúsc.+F11 |
| Aumentar la velocidad de reproducción                                       | Mayúsc.+F12 |
| Desactivar comandos del tutorial. Pulsar<br>cualquier tecla para activarlos | Control+F12 |

# IMPRESORAS BRAILLE

# PORTATHIEL

| FUNCIONES                                             | TECLAS   |
|-------------------------------------------------------|----------|
| Alimentación de papel                                 | 1 ,2 ó 3 |
| Después de la carga de papel                          |          |
| Lectura de texto                                      | 1        |
| Avance de página                                      | 2        |
| Aparcamiento y selección de<br>impresión              | 3        |
| Impresión de parámetros actuales                      | 2у3      |
| Reinicialización y carga de<br>parámetros por defecto | 1 y 2    |

## COMANDOS COBRA Y COBRAWIN

| <b>SINTAXIS</b> (_espacio)     |                              | (_espacio)               | TEC-RÁP.          | OBSERVACIONES                                                                                                    |
|--------------------------------|------------------------------|--------------------------|-------------------|----------------------------------------------------------------------------------------------------|
| COMANDO                        | COBRA                        | COBRAWIN                 | COBRAWIN          | OBSERVACIONES                                                                                                    |
| Centrar título                 | Alt+1[n]c[*]_texto<br>Enter  | .TC[n][*]_texto<br>Enter | CTRL+Shift+C<br>重 | <ul> <li>n: número mínimo de líneas que deben quedar al final<br/>de la página para alinear. Si quedan menos pone el<br/>título en la página siguiente.</li> <li>* (asterisco): fuerza a que aparezca el título en el<br/>índice.</li> <li>Repetir el comando por cada línea a centrar. El título no<br/>ha de tener más de 100 caracteres</li> </ul> |
| Alineación<br>a la derecha     | Alt+1[n]d[*]_text<br>o Enter | .TD[n][*]_texto<br>Enter | CTRL+Shift+<br>D  | <ul> <li>n: número mínimo de líneas que deben quedar al final<br/>de la página para alinear. Si quedan menos pone el<br/>título en la página siguiente.</li> <li>* (asterisco): fuerza a que aparezca el título en el<br/>índice.</li> <li>Repetir el comando por cada línea a centrar. El título no<br/>ha de tener más de 100 caracteres</li> </ul> |
| Alineación<br>a la izquierda   | Alt+1[n]t[*]_texto<br>Enter  | .TI[n][*]_texto<br>Enter | CTRL+Shift+I<br>■ | <ul> <li>n: número mínimo de líneas que deben quedar al final<br/>de la página para alinear. Si quedan menos pone el<br/>título en la página siguiente.</li> <li>* (asterisco): fuerza a que aparezca el título en el<br/>índice.</li> <li>Repetir el comando por cada línea a centrar. El título no<br/>ha de tener más de 100 caracteres</li> </ul> |
| Salto de línea<br>obligatorio  | Alt+187 Enter                | .RO Enter                | CTRL+Shift+L      |                                                                                                    |
| Salto de página<br>obligatorio | Alt+4 Enter                  | .PA[n] Enter             | CTRL+Shift+P      | n: si no ponemos nada salta al principio de la página<br>siguiente. Si ponemos un número saltará ese número<br>de páginas (deja n-1 páginas en blanco)                                                                                                    |

| COMANDO                             | SINTAXIS (_espacio)        |                               | TEC-RÁP.                                     | ORSEDVACIONES                                                                                                    |
|-------------------------------------|----------------------------|-------------------------------|----------------------------------------------|----------------------------------------------------------------------------------------------------|
| COMANDO                             | COBRA                      | COBRAWIN                      | COBRAWIN                                     | OBSERVACIONES                                                                                                    |
| Definición de                       | Alt+3[n] Enter             | .MA[n] Enter                  |                                              | n: número de espacios en blanco que se dejan al<br>principio de cada línea hasta que se desactive el<br>comando                                                                           |
| sangrías<br>(francesa)              | Alt+3[n0_n1_n2<br>n] Enter | .MA[n0, n1, n2,<br>n,v] Enter | CTRL+Alt+M                                   | n0, n1, n2: Indican los diferentes niveles de sangría que se van a fijar.                                                                                                    |
| (indirecsu)                         | Alt+30 (desactivar)        | .MA 0 (desactivar)            |                                              | <ul> <li>v: posición que se utilizará cuando una línea que esté<br/>usando un nivel de sangría desborde el número de<br/>caracteres por línea</li> </ul>                                  |
| Saltar al nivel de<br>sangría       | Alt+B[n]                   | .AL[n] Enter                  | CTRL+Shift+<br>M                             | n: nivel de sangría al que se quiere saltar, empezando a<br>contar desde el nivel 0. Definidos los niveles de sangría,<br>con este comando colocamos el texto en los niveles<br>definidos |
| Número de<br>página en tinta        | Alt+2[n] Enter             | .NT[n] Enter                  | CTRL+Shift+P                                 | n: número de página en tinta. Repetir el comando por<br>cada página en la que queramos que salga y antes de la<br>transcripción de la misma                                               |
| Cambio del<br>modo de<br>mayúsculas | `1<br>`2<br>`3             | .M1<br>.M2<br>.M3             | CTRL+Shift+1<br>CTRL+Shift+2<br>CTRL+Shift+3 | Modo 1: CAPÍTULO→{capítulo<br>Modo 2: CAPÍTULO→{{capítulo<br>Modo 3: CAPÍTULO→{c{a{p{í{t{u{l{o                                                                                            |
| Pie de página                       | Alt+7[texto]               | .PI[texto]                    | CTRL+Shift+E                                 | Texto: texto, alineado a la derecha, de la última línea<br>de la página braille ( suele ser la referencia de la obra)                                                                     |
| Nota al pie de<br>página            |                            | .NO<br>[texto]<br>.NO         | CTRL+Shift+<br>W                             | Textos: nota que aparece al pie de la página como nota<br>separada. Si es muy grande, continúa en la siguiente<br>página                                                                  |

| COMANDO                    | SINTAXIS (_espacio)                   |                                               | TEC-RÁP.              | ORSEDVACIONES                                                                                                    |
|----------------------------|---------------------------------------|-----------------------------------------------|-----------------------|----------------------------------------------------------------------------------------------------|
| COMANDO                    | COBRA                                 | COBRAWIN                                      | COBRAWIN              | OBSERVACIONES                                                                                                    |
| Definición de              | Alt+6[n0_n1_n2]                       | .TA[n] Enter<br>.TA[n0, n1, n2,<br>\$n] Enter | CTRL+Alt+T            | <ul> <li>n: número de espacios en blanco que se dejan al principio de cada columna hasta el comienzo de la siguiente.</li> <li>n0, n1, n2: Indican los diferentes niveles de columna</li> </ul> |
| (tabuladores)              | Enter                                 | .TA0_0_0 Cerrar<br>tabla                      | .та                   | que se van a fijar.<br>\$n: número de líneas de la columna que han de ser<br>tomados por cabecera de columna y ser repetidos en<br>cada salto de página                                         |
| Saltar a nivel de<br>tabla | Alt+A[col1]Alt+A[col<br>2]Alt+A[col3] | .SA[texto]                                    | CTRL+Shift+T          | Se escribe .SA[texto] por cada columna                                                                                                    |
| Literal corto              | _Alt+5_[texto]_Alt+<br>5_             | .LI[texto].LI                                 | CTRL+Shift+V          | Texto: texto que no queremos que sea modificado por el conversor.                                                                                                    |
| Literal largo              | Alt+8<br>[texto]<br>Alt+9             | .PE<br>[texto]<br>.PT                         | CTRL+Shift+J<br>ुर्हा | Texto: texto con formato de página predefinido que no queremos que sea modificado por el conversor                                                                                              |
| Literal gráfico            | Alt+'<br>[texto]<br>Alt+'             | .GR<br>[texto]<br>.GR                         | CTRL+Shift+K          | Texto: texto con formato de página predefinido que no queremos que sea modificado por el conversor                                                                                              |
| Corte de palabra           | [texto1]Alt+c[texto2<br>]             | [texto1].CO[texto2]                           | CTRL+Shift+<br>G      | Ponemos .CO donde queramos que se corte obligatoriamente con un guión                                                                                                    |

| COMANDO                  | SINTAXIS (_espacio)                                           |                      | TEC-RÁP.                                                   | OBSEDVACIONES                                                            |
|--------------------------|---------------------------------------------------------------|----------------------|------------------------------------------------------------|--------------------------------------------------------------------------|
| COMANDO                  | COBRA                                                         | COBRAWIN             | COBRAWIN                                                   | ODSERVACIONES                                                            |
|                          |                                                               |                      |                                                            | Texto1 y texto2 están en dos lenguas distintas                           |
| Interruptor de<br>lengua | Alt+i[n][texto]<br>(i: admiración) [texto1].LE[n][texto<br>2] | [texto1].LE[n][texto | CTRL+Shift+                                                | n: 1-Castellano, 2-Catalán, 3-Gallego, 4-Euskera para partición silábica |
|                          |                                                               |                      |                                                            | Cobra:                                                                   |
|                          |                                                               |                      | Alt+i,0 (al principio del documento, no corta con guiones) |                                                                          |
|                          |                                                               |                      |                                                            | Alt+i_palabra_Alt+i No corta la palabra con un guión                     |
| Braille Luminoso         | Alt+0                                                         |                      |                                                            |                                                                          |

| ANEXO                                    | ANEXO II Glosario de Términos |                                        |                                                                                                    |  |
|------------------------------------------|-------------------------------|----------------------------------------|----------------------------------------------------------------------------------------------------|--|
| GRUPO                                    | EQUIPO                        | TERMINO                                | DESCRIPCIÓN                                                                                                    |  |
|                                          | Open-book                     | OCR                                    | Optical Character Recognition o reconocimiento óptico<br>de caracteres. Es un programa capaz de interpretar y<br>reconocer imagen digital de un documento realizada por<br>un escáner y convertirla en texto.                                                                                     |  |
|                                          |                               | Exploración                            | Proceso por el que obtenemos una imagen digital de un<br>documento impreso a través de un escáner. Esta<br>imagen viene a ser lo mismo que una fotocopia o una<br>fotografía que podrán ser visualizadas en la pantalla de<br>un ordenador pero no podrán ser editadas ni leídas por<br>un ciego. |  |
| Lectura textos en<br>soporte tradicional |                               | Reconocimiento,<br>Procesamiento       | Proceso realizado por los OCRS en el que una imagen<br>digital, recibida generalmente desde un escáner, se<br>interpreta para convertirla en texto.                                                                                                    |  |
|                                          |                               | Documento<br>(Trabajo en<br>TifloScan) | Es una unidad de trabajo que, en el caso de los OCRs,<br>está compuesta por una o varias páginas exploradas o<br>por texto tecleado directamente por el usuario.                                                                                                    |  |
|                                          | Tiflo-Scan                    | ,                                      | Al guardar un documento obtenemos un archivo en el disco, que podremos abrir siempre que queramos consultar o modificar el documento que contiene.                                                                                                    |  |

|                                   |                                      | Configuración    | Conjunto de opciones modificables que permiten ajustar<br>el entorno de trabajo a las necesidades del usuario o al<br>tipo de tarea que está realizando (características del<br>documento, funciones utilizadas). Esta combinación<br>de opciones puede guardarse en un archivo para volver<br>a ser utilizada. |
|-----------------------------------|--------------------------------------|------------------|----------------------------------------------------------------------------------------------------|
|                                   |                                      | Zoom             | Utilidad que permite ampliar la visualización en pantalla<br>de los documentos que están en el editor. La ampliación<br>se efectúa en tantos por ciento respecto al tamaño<br>original y no influye en impresión.                                                                                               |
| Producción de texto<br>en braille | Portathiel                           | En línea         | Impresora preparada para recibir el documento a<br>imprimir                                                                                                    |
|                                   | Romeo                                | Fuera de línea   | Impresora no preparada para recibir el documento a imprimir.                                                                                                    |
| Conectividad                      | U. de discos                         | Serie / Paralelo | Tipo de conector o puerto.                                                                                                    |
|                                   | Impresora tinta<br>Impresora braille | Hembra / Macho   | Género del conector: hembra si tiene agujeritos, macho si tiene patillas.                                                                                                    |
|                                   |                                      | Pin o Pines      | Nº de patillas o agujeritos del conector, generalmente 9<br>ó 25.                                                                                                    |

| ANEXO III: Trucos, s                                                           | sugerencias y utilidades                                                         |                                                                                                   |
|--------------------------------------------------------------------------------|----------------------------------------------------------------------------------|---------------------------------------------------------------------------------------------------|
| QUE HACER SÍ                                                                   | VERIFICAR QUE                                                                    | PARA CORREGIR, REALIZAR                                                                           |
|                                                                                |                                                                                  |                                                                                                   |
|                                                                                | JAWS                                                                             |                                                                                                   |
|                                                                                | Los altavoces del ordenador<br>funcionan y estén bien conectados<br>al ordenador | Ir a sonidos y probar cualquier sonido<br>Comprobar las conexiones                                |
|                                                                                | El volumen no está establecido al mínimo                                         | Ir a control de volumen                                                                           |
| JAWS se ejecuta pero <b>no se oye</b><br>la voz                                | Que la tarjeta de sonido esté<br>instalada                                       | Comprobar que aparezca el icono del altavoz<br>al lado del reloj del sistema.                     |
|                                                                                | La casilla de verificación de silencio<br>esté desactivada                       | Ir a control de volumen                                                                           |
| JAWS no se puede ejecutar<br>porque <b>no se encuentra el</b><br>icono         | Que el programa esté instalado                                                   | Ejecutar en el botón inicio-programas.                                                            |
| JAWS <b>no se ejecuta</b> pulsando<br>el comando abreviado.                    | Que el icono tenga asociado<br>método abreviado.                                 | Ejecutarlo yendo al botón de inicio-<br>programas-jaws.                                           |
|                                                                                | Que el programa esté instalado.                                                  | Asociar un comando rápido con el botón derecho del ratón, estando sobre el icono, en propiedades. |
| JAWS <b>deja de hablar</b> pasado<br>un tiempo (40 minutos<br>aproximadamente) | No se puede ejecutar nuevamente<br>el programa.                                  | Reiniciar el ordenador puesto que está trabajando en forma DEMO.<br>Instalar licencia.            |

| JAWS, <b>no responden los</b><br><b>comandos</b> específicos.        | Comprobar que el teclado numérico esté desactivado. | Desactivar el teclado numérico.                                              |
|----------------------------------------------------------------------|-----------------------------------------------------|------------------------------------------------------------------------------|
| JAWS <b>no se ejecuta</b> dando un<br>mensaje de error al intentarlo | Intentar ejecutar el programa                       | Realizar una nueva instalación teniendo cuidado con la marca de la licencia. |

| ZOOMTEXT                                                        |                                                  |                                                                                                   |  |
|-----------------------------------------------------------------|--------------------------------------------------|---------------------------------------------------------------------------------------------------|--|
| ZOOMTEXT no se puede ejecutar                                   | Que el programa esté instalado                   | Ejecutar en el botón inicio-programas.                                                            |  |
| Porque <b>no se encuentra el</b>                                |                                                  |                                                                                                   |  |
| icono                                                           |                                                  |                                                                                                   |  |
| ZOOMTEXT <b>no se ejecuta</b><br>pulsando el comando abreviado. | Que el icono tenga asociado<br>método abreviado. | Ejecutarlo yendo al botón de inicio-<br>programas-zoomtext.                                       |  |
|                                                                 | Que el programa esté instalado.                  | Asociar un comando rápido con el botón derecho del ratón, estando sobre el icono, en propiedades. |  |
| ZOOMTEXT se ejecuta <b>sin</b><br>magnificación.                | Comprobar que responden los<br>comandos rápidos  | Ficheros de configuración.                                                                        |  |
|                                                                 | Que el level 2 esté instalado.                   | En la ventana de la aplicación la pestaña level 2 no se encuentre ténue.                          |  |
|                                                                 | Los altavoces del ordenador                      | Ir a sonidos y probar cualquier sonido                                                            |  |
|                                                                 | funcionan y estén bien conectados<br>a la CPU    | Comprobar las conexiones                                                                          |  |
| ZOOMTEXT <b>no se oye</b> la voz                                | El volumen no está establecido al<br>mínimo      | Ir a control de volumen                                                                           |  |

|  | Que la tarjeta de sonido esté<br>instalada                 | Comprobar que aparezca el icono del altavoz<br>al lado del reloj del sistema. |
|--|------------------------------------------------------------|-------------------------------------------------------------------------------|
|  | La casilla de verificación de silencio<br>esté desactivada | Ir a control de volumen                                                       |

|                                                                                 | MAGIC                                                                        |                                                                               |  |  |
|---------------------------------------------------------------------------------|------------------------------------------------------------------------------|-------------------------------------------------------------------------------|--|--|
| MAGIC se ejecuta <b>sin</b><br>magnificación                                    | Pulsar I comando rápido de<br>ampliación                                     | En la ventana de la aplicación restaurar<br>configuración de fábrica          |  |  |
|                                                                                 | Los altavoces del ordenador<br>funcionan y estén bien conectados<br>a la CPU | Ir a sonidos y probar cualquier sonido<br>Comprobar las conexiones            |  |  |
|                                                                                 | El volumen no está establecido al mínimo                                     | Ir a control de volumen                                                       |  |  |
| MAGIC <b>no se oye</b>                                                          | Que la tarjeta de sonido esté<br>instalada                                   | Comprobar que aparezca el icono del altavoz<br>al lado del reloj del sistema. |  |  |
|                                                                                 | La casilla de verificación de silencio<br>esté desactivada                   | Ir a control de volumen                                                       |  |  |
| MAGIc <b>deja de hablar</b> pasado<br>un tiempo (40 minutos<br>aproximadamente) | No se puede ejecutar nuevamente el programa.                                 | Reiniciar el ordenador puesto que está<br>trabajando en forma                 |  |  |
| MAGIC no se puede ejecutar<br>porque <b>no se encuentra el</b><br>icono         | Que el programa esté instalado                                               | Ejecutar en el botón inicio-programas.                                        |  |  |

| MAGIC <b>no se ejecuta</b> pulsando<br>el comando abreviado. | Que el icono tenga asociado<br>método abreviado.<br>Que el programa esté instalado. | Sobre el icono pulsar el botón derecho del<br>ratón, en propiedades.<br>Ejecutarlo yendo al botón de inicio-<br>programas-MAGIC. |
|--------------------------------------------------------------|-------------------------------------------------------------------------------------|----------------------------------------------------------------------------------------------------|
|--------------------------------------------------------------|-------------------------------------------------------------------------------------|----------------------------------------------------------------------------------------------------|

|                                                                                            | TIFLOSCAN y OPEN-BO                                                                                                    | ООК                                                                                                    |
|--------------------------------------------------------------------------------------------|----------------------------------------------------------------------------------------------------|----------------------------------------------------------------------------------------------------|
| El OCR (TifloScan u OpenBook)<br>emite un error referente al<br>escáner o no se realiza la | El escáner esté conectado a la red eléctrica y al ordenador.                                                                                                    | Conectar el cable entre el escáner y la red<br>eléctrica; conectar el cable entre el escáner<br>y la CPU del ordenador.                                         |
| exploración de la página.                                                                  | El escáner esté desbloqueado.                                                                                                    | Consultar, en las instrucciones del escáner,<br>el sistema de bloqueo para su transporte y<br>dejarlo en la posición adecuada para su uso.                      |
|                                                                                            | Los altavoces estén concectados a<br>la tarjeta de sonido del PC y a la<br>red electrica, encendidos y con el<br>mando del volumen en una<br>posición intermedia. | Conectar los altavoces a la red eléctrica y al<br>conector de salida de voz de la tarjeta de<br>sonido Revisar las conexiones y los mandos<br>de los altavoces. |
|                                                                                            | El volumen del sistema esté establecido correctamente.                                                                                                    | Desde el control de volumen (en la bandeja del sistema):                                                                                                    |
|                                                                                            |                                                                                                    | La casilla Silencio deberá quedar sin verificar.                                                                                                    |
| El OCR (TifloScan u OpenBook) <b>no</b>                                                    |                                                                                                    | La barra deslizante del volumen debe estar<br>en una posición intermedia.                                                                                       |

| habla.                                                                                                    | En la configuración del OCR el habla esté activada.                                                                                                    | Acceder al menú de configuración y revisar los parámetros referentes al habla.                                                                                                    |
|----------------------------------------------------------------------------------------------------|----------------------------------------------------------------------------------------------------|----------------------------------------------------------------------------------------------------|
|                                                                                                    | Hay que tener en cuenta que en<br>TifloScan pueden desactivarse<br>todas las verbalizaciones pero<br>también se pueden desactivar<br>independientemente las voces de<br>edición y de contexto.      | La voz en general o voces (edición y<br>contexto) deben quedar activadas, el control<br>de volumen no debe estar al mínimo y el<br>tipo de voz a utilizar debe estar<br>seleccionado. |
| Al abrir TifloSan u OpenBook se                                                                                                    | Comprobar que la llave de seguridad está conectada al puerto                                                                                                    | Conectar la llave de seguridad al puerto que corresponda en cada caso                                                                                                    |
| sobre la llave de pro-<br>tección.<br>Nota: El resultado en OpenBook<br>será que el programa no se incia.<br>En caso de TifloScan, se accede al<br>programa en modo demostración<br>El OCR (TifloScan u OpenBook) | paralelo o USB. Esta llave tiene la<br>apariencia de un conector de doble<br>entrada y su objeto es evitar el uso<br>ilegal del programa.                                                           | Acceder a la configuración del programa que                                                                                                    |
| habla al mismo tiempo que<br>el revisor de pantalla (p.e.<br>Jaws).                                                                                                    | evitar modificaciones accidentales.                                                                                                    | queramos silenciar (preferiblemente el<br>revisor de pantalla) para desactivar la voz.                                                                                                |
| El OCR (TifloScan) <b>no permite</b><br>la edición del texto.                                                                                                    | El editor no esté bloqueado para<br>evitar modificaciones accidentales.<br>Si hay varias ventanas con el<br>mismo documento en el editor , la<br>edición quedará bloqueada para<br>dicho documento. | Desbloquear el editor desde el menú de<br>edición o pulsando la tecla Bloq.Despl.                                                                                                    |
| El OCR (OpenBook) no permite                                                                                                    | El Modo de Edición no esté                                                                                                    | Activar el modo Edición desde el menú de                                                                                                    |

| la edición del texto.                                                          | seleccionado y tengamos activa la<br>opción Sólo Lectura para evitar<br>modificaciones accidentales.<br>La selección para la opción Visión<br>exacta. | edición o pulsando Control-D.<br>Desactivar visión exacta desde el menú VER<br>o pulsando Control-Shift-V.<br>Cerrar las ventanas que no vayamos a<br>utilizar (Control-Tab cambia de ventana<br>activa; Control-F4 cierra la ventana activa).                           |
|--------------------------------------------------------------------------------|----------------------------------------------------------------------------------------------------|----------------------------------------------------------------------------------------------------|
| En el OCR (OpenBook) <b>no</b><br>funcionan las teclas del<br>bloque numérico. | En el menú Herramientas<br>comprobar el estado del comando<br>Configurar teclas.                                                                      | Para que el bloque numérico funcione del<br>modo habitual, debemos desactivar el<br>comando configurar teclas (Cuando está<br>activado, las teclas activas son las que<br>figuran el el archivo KEYS.INI. de la carpeta<br>RUBY).                                        |
| Respuestas extrañas e<br>inesperadas                                           | Restablecer la configuración de fábrica.                                                                                                    | Acceder al menú de configuración; elegir el<br>comando Recuperar Configuración. En la<br>lista de configuraciones guardadadas<br>seleccionar la configuración de fábrica (en<br>TifloScan se denomina original y en<br>OpenBook figura cómo Configuración de<br>origen). |

| BRAILLE HABLADO           |                                         |                                              |  |  |
|---------------------------|-----------------------------------------|----------------------------------------------|--|--|
| El equipo <b>no habla</b> | El equipo está encendido                | Reset suave (cor 1,2,3,4,5,6)                |  |  |
|                           | Tiene batería                           | Conectar el alimentador                      |  |  |
|                           | Probar con auriculares                  | Altavoz del equipo                           |  |  |
| No se puede escribir      | El equipo está como sintetizador de voz | Quitar modo sintetizador (parámetros de voz) |  |  |

|                                     | ¿teclado de una mano?      | Activar teclado para uso de la dos manos . |
|-------------------------------------|----------------------------|--------------------------------------------|
| El BH verbaliza <b>"abre llave"</b> | Desactivar el transcriptor | Cor p t                                    |

| SONOBRAILLE                                                                                                    |                                                                                                    |                                                                                                    |  |
|----------------------------------------------------------------------------------------------------|----------------------------------------------------------------------------------------------------|----------------------------------------------------------------------------------------------------|--|
| Cuando llega el equipo, <b>está</b><br>desconectado                                                                                                    | Realizar un reset: parte inferior del aparato, hay un agujerito, presionar con un clip.                                                                                                    | Hay que ponerlo a recargar durante unas cuatro horas.                                                                                                    |  |
| Al resetear <b>no habla</b>                                                                                                    | El interruptor está en la posición de encendido                                                                                                    | Resetear otra vez                                                                                                    |  |
| No funciona la unidad de<br>disco                                                                                                    | <ul> <li>Al llamar a la unidad F: o G: de<br/>un Pc conectado al Sonobraille,<br/>éste no la reconoce y dice "Error<br/>unidad no existe"</li> <li>"Error crítico" unidad no válida</li> </ul> | <ul> <li>Asegurarse de que están puertos<br/>activados, eco de pantalla y teclado<br/>(menú parámetros) probar<br/>apagar/encender aparato y teclado.</li> <li>Comprobar nivel de batería del aparato<br/>en el menú de parámetros. Conectar a la<br/>corriente si el nivel está por debajo del<br/>15%.</li> </ul> |  |
| Si al llamar a la unidad F: o G: de<br>un pc conectado al sonobraille, éste<br>no la reconoce y dice <b>"error</b><br>crítico código 2, operación<br>anulada" | <ul> <li>Los puertos están activados y la conexión es correcta .</li> <li>La conexión es correcta, puertos activadora, el comando INTERSVR está ejecutdo en el Pc</li> </ul>                   | Ejecutar el comando INTERSVR en el PC y<br>después resetear mediante "alt+control+<br>espacio+b".                                                                                                    |  |
| No permite imprimir                                                                                                    | No fue posible escribir en la impresora, verifique su estado.                                                                                                    | Compatibilidad de la impresora MS-dos.<br>Puertos activados                                                                                                    |  |

|                                |                                    | Nivel de batería                            |
|--------------------------------|------------------------------------|---------------------------------------------|
|                                |                                    | Seleccionar puerto de impresión.            |
| Imprimiendo el texto           | Tiene papel. En caso afirmativo es | Pulsar "s"                                  |
| correctamente dice: "no es     | que el buffer de la impresora está | (se repetirá dicho error al imprimir textos |
| posible escribir en la         | lleno.                             | muy grandes)                                |
| impresora, verifique su estado |                                    |                                             |
| ¿desea continuar?              |                                    |                                             |
|                                |                                    |                                             |

| CONECTIVIDAD                                                                                     |                                                                                                    |                                                                                                    |  |
|--------------------------------------------------------------------------------------------------|----------------------------------------------------------------------------------------------------|----------------------------------------------------------------------------------------------------|--|
| En el disco no se puede grabar.                                                                  | Verificar que no está protegido contra escritura                                                             | Situar la pestaña en la posición del candado<br>abierto                                                            |  |
| La impresora no imprime                                                                          | Comprobar que, encendida, está en Con la tecla o clavija correspondiente posición "ON-LINE" a esta posición. |                                                                                                    |  |
| Al imprimir sale <b>texto ilegible</b>                                                           | Comprobar el parámetro "paridad".                                                                            | Ir al Menú de Estado y ponerlo en su valor correcto.                                                               |  |
| Se puede leer el <b>texto</b> impreso<br>pero <b>no está correcto.</b>                           | Comprobar el estado del parámetro<br>"Transcriptor braille".                                                 | Ir al Menú de Estado y ponerlo "Activado"<br>para imprimir en tinta "Desactivado" para<br>braille                  |  |
| Al imprimir todo <b>se escribe</b><br><b>sobre la misma línea</b> o deja<br>una línea en blanco. | Comprobra el estado del parámetro<br>"Avance de Línea".                                                      | Ir al Menú de Estado y ponerlo "Activado" (si<br>no avanza de línea) o "Desactivado" (si deja<br>línea en blanco). |  |
| El <b>Formato es muy extraño</b><br>en la longitud de línea y de página.                         | Comprobar los valores que tenemos en dichos parámetros.                                                      | Ir al Menú es Estado y poner su valor correcto, según sea para impresora tinta o braille.                          |  |

| MATERIAL EDUCATIVO INFORMÁTICO                                                                               |                                                                                                    |                                                                                                    |
|----------------------------------------------------------------------------------------------------|----------------------------------------------------------------------------------------------------|----------------------------------------------------------------------------------------------------|
| El juego/programa <b>no se instala</b><br><b>o ejecuta</b> automáticamente al<br>meter el CD en el ordenador | Disco introducido correctamente                                                                                    | Botón Inicio→Ejecutar→X:\start.exe (12<br>cuentos, Aventuras Tiempo). X:\setup.exe<br>(Tutorial Win98). X:\instalar.exe (Secretos<br>Villa del Agua)<br>(Donde "X" será "D" o "E" unidad de CD) |
|                                                                                                    | Los altavoces del ordenador<br>funcionan                                                                           | Ir a sonidos y probar cualquier sonido                                                                                                    |
| No se oye el juego                                                                                           | El volumen no está establecido al<br>mínimo, o bien, la casilla de<br>verificación de silencio está<br>desactivada | Ir a control de volumen                                                                                                    |
| Instalado el Tutorial Windows 98,<br>no se ejecuta<br>automáticamente cuando<br>metemos el CD                | Disco introducido correctamente                                                                                    | Botón Inicio→Programas→Tutorial Windows<br>98→Iniciar el Tutorial de Windows 98                                                                                                    |

| IMPRESORAS BRAILLE                                                                        |                                                                                                    |                                                                                                    |  |
|-------------------------------------------------------------------------------------------|----------------------------------------------------------------------------------------------------|----------------------------------------------------------------------------------------------------|--|
| El equipo envía el documento a<br>imprimir, pero <b>la impresora no</b><br><b>imprime</b> | La impresora está "en línea"<br>Comprobar que los conectores<br>estén bien puestos.<br>Los conectores no estén dañados<br>(pines del anotador electrónico<br>doblados) | <ul> <li>Romeo: pulsar "OL" en el teclado</li> <li>Thiel Beta-X3: poner interruptor "line/local" en "line"</li> <li>Apretar el conector.</li> <li>Intentar con un objeto fino enderezarlos (sino fuera posible enviar a CIDAT a reparación)</li> </ul> |  |

| Impresora Romeo: <b>el prefijo de</b><br><b>mayúscula</b> (puntos 4,6) sale<br>impreso con los puntos 12456    | Formato braille incorrecto en impresora Romeo.                                                      | OL, 27.0E (pitido agudo), E (soltar después<br>del zumbido agudo), OL                                                                                                    |
|----------------------------------------------------------------------------------------------------|----------------------------------------------------------------------------------------------------|----------------------------------------------------------------------------------------------------|
| Al convertir un fichero a braille con<br>Cobra <b>no salen las vocales</b><br>acentuadas, ni la letra ñ        | Comprobar si hemos guardado el<br>archivo con el tipo de formato<br>adecuado.                       | Si es un fichero de Word guardarlo como<br>"Texto MS-DOS con saltos de línea" y si es<br>fichero procedente de un escrito de tinta<br>escaneado, guardarlo como "Archivo de<br>Texto DOS o Documento de texto Formato<br>MS-DOS". |
| El <b>texto</b> se imprime pero <b>no se</b><br>entiende.                                                      | El parámetro de paridad es el mismo en el equipo y la impresora.                                    | Fijar el parámetro paridad en el mismo valor<br>en los dos equipos.                                                                                                    |
| Los números, mayúsculas<br>salen sin prefijo y las<br>acentuadas con signos raros                              | Verificar el estado del transcriptor<br>en el anotador electrónico.                                 | Desactivar el Transcriptor.                                                                                                    |
| La impresora <b>no cambia de</b><br><b>línea</b> (se imprime el texto<br>machacando siempre la misma<br>línea) | Verificar el estado del parámetro<br>avance de línea en la transmisión<br>del anotador electrónico. | Activar el avance de línea.                                                                                                    |
| Las <b>líneas</b> se imprimen<br><b>cortadas a la mitad.</b>                                                   | Verificar el valor del parámetro<br>longitud de línea braille                                       | Establecer la longitud adecuada.                                                                                                    |
| Hay pocas líneas en<br>algunas hojas                                                                           | Verificar el valor de la longitud de página.                                                        | Establecer el valor de longitud de página a 27 líneas.                                                                                                    |

# ANEXO IV: Clasificación funcional por discapacidad visual

# Ciego total

| Necesidades                                | Situación actual del usuario                    | Ayuda técnica                   |
|--------------------------------------------|-------------------------------------------------|---------------------------------|
|                                            | No dispone de ordenador, ni posee conocimientos | -The Reading Edge               |
|                                            |                                                 | -Galileo                        |
| Leer documentos en tinta                   |                                                 | -LectoScan                      |
|                                            | Manaja ordenador adaptado y occánor             | -TifloScan                      |
|                                            |                                                 | -Open Book                      |
| Leer documentos formato cassette           |                                                 | -Magnetófono 4 pistas           |
| Leer documentos formato<br>DAISY (digital) |                                                 | -Victor                         |
| Manejar un ordenador                       | Navogar por Intornot                            | -IBM Home Page Reader           |
|                                            |                                                 | -Open Book                      |
|                                            | Manejar diversas aplicaciones informáticas      | -Jaws                           |
|                                            | Aprender Windows                                | -Tutorial Windows 98<br>(TECSO) |

Junio-2003

Página 61 de 69

|                                                           | Desea que la salida sea braille o es sordo-ciego         | -Línea braille        |
|-----------------------------------------------------------|----------------------------------------------------------|-----------------------|
|                                                           |                                                          | -Braille Hablado      |
|                                                           | Conoco al brailla (a partir do 50 do Educación Brimaria) | -PC-Hablado           |
| Tomar notae occribir toxtoe                               |                                                          | -Sonobraille          |
|                                                           |                                                          | -Braille Lite 18/40   |
|                                                           | No conoce el braille, sí maneja teclado tinta            | -Type'n speak         |
|                                                           | Ni conoce el braille ni el teclado tinta                 | -Magnetófono 4 pistas |
| Imprimir decumentes en                                    | Imprimir poca cantidad                                   | -Porta-thiel          |
| braille                                                   | Imprimir grap captidad                                   | -Romeo                |
|                                                           |                                                          | -Thiel Beta-X3        |
| Imprimir documentos en tinta<br>y braille simultáneamente | Sabe manejar la máquina Perkins.                         | -Braille-N-Print      |
| Realizar cálculos científicos, financieros o estadísticos |                                                          | -Audiocalc            |

Junio-2003

Página 62 de 69

# Deficiente visual (\*)

| Necesidades                                                       | Situación actual del usuario                                                                                                    | Ayuda técnica                                                        |
|-------------------------------------------------------------------|----------------------------------------------------------------------------------------------------|----------------------------------------------------------------------|
| Leer documentos en tinta<br>(textos)                              | Usar ayuda óptica                                                                                                    | -Lupa, microscopio,<br>telemicroscopio (Unidad de<br>Rehabilitación) |
|                                                                   | Los aumentos proporcionados por la ayuda óptica<br>no son suficientes o el alumno no se adapta a<br>dichas ayudas. (Lupa-TV Blanco/Negro) | -Lupa-TV Smartview 3000 15"/19"<br>-Lupa-TV Magnilink Pingüino 14"   |
| Leer documentos en tinta y<br>visualizar mapas, fotos en<br>color | Usar ayuda óptica                                                                                                    | -Lupa, microscopio,<br>telemicroscopio (Unidad de<br>Rehabilitación) |
|                                                                   | Los aumentos proporcionados por la ayuda óptica<br>no son suficientes o el alumno no se adapta a<br>dichas ayudas. (Lupa-TV Color)        | -Lupa-TV Smartview 8000 15"/19"<br>-Lupa-TV Albatros 14"/17"         |
| Leer textos, visualizar<br>mapas, fotos (Portátil)                | Lupa-TV Portátil (Color). Se necesita TV con euroconector.                                                                                | -Schweizer modular TV<br>-Radiolupa                                  |
| Visualizar documentos al                                          | Lupa-TV Blanco/Negro                                                                                                    | -Lupa-TV Smartview 3000 15"/19"                                      |

Junio-2003

Página 63 de 69

| mismo tiempo que se<br>maneja un ordenador<br>(compatibles SVGA) | Lupa-TV Color                                                                                        | -Lupa-TV Smartview 8000 15"/19"<br>-Lupa-TV Colibrí-Split 15" |
|------------------------------------------------------------------|----------------------------------------------------------------------------------------------------|---------------------------------------------------------------|
| Manejar un ordenador                                             | ¿Es suficiente con ampliar tamaño iconos, fuentes, puntero?                                          | -Monitor 21"                                                  |
|                                                                  |                                                                                                    | -Campiar punteros dei raton                                   |
|                                                                  | Manejar cualquier aplicación bajo MS-DOS o<br>Windows 3.11                                           | -Mega 1.x                                                     |
|                                                                  |                                                                                                    | -ZoomText Plus                                                |
|                                                                  | Manejar cualquier aplicación en Windows 95/98/NT                                                     | -ONCE-Mega 1.x                                                |
|                                                                  | Manejar cualquier aplicación en Windows<br>95/98/Me/NT/2000                                          | -ZoomText Xtra                                                |
|                                                                  | Manejar cualquier aplicación en Windows<br>95/98/Me/NT/2000 (Con voz)                                | -ZoomText Xtra Level II                                       |
|                                                                  | Manejar cualquier aplicación en Windows                                                              | -Magic 8.0 Standard                                           |
|                                                                  | 95/98/Me/XP Home (Con/sin voz)                                                                       | -ZoomText 7.1                                                 |
|                                                                  | Manejar cualquier aplicación en Windows<br>95/98/Me/NT/2000/ XP Home o Professional<br>(Con/sin voz) | -Magic 8.0 Profesional                                        |
|                                                                  |                                                                                                    |                                                               |

(\*) En la prescripción de las Lupa-TV se tendrá también en cuenta el rango de amplificación necesario.

Junio-2003

Página 64 de 69